Wintergartensteuerung Meteolis

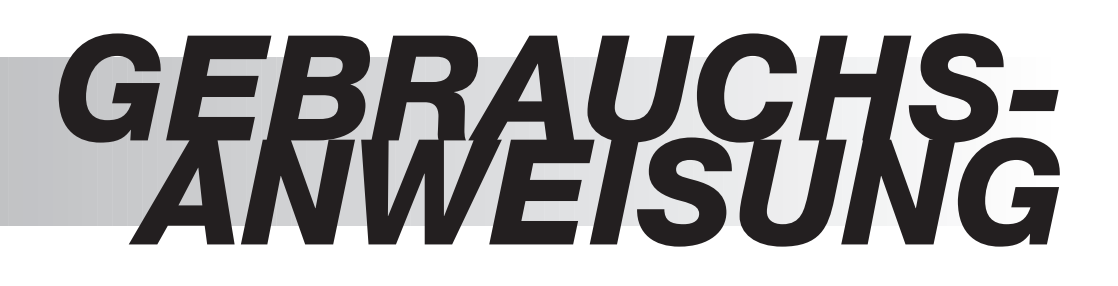

Damit Sie die Vorzüge Ihrer Wintergartensteuerung Meteolis optimal nutzen können, bitten wir Sie diese Gebrauchsanweisung genau durchzulesen.

Für Fragen, Anregungen und Wünsche stehen wir Ihnen unter der Rufnummer 01 80 / 5 25 21 31 (0,12 € /min) gerne zur Verfügung.

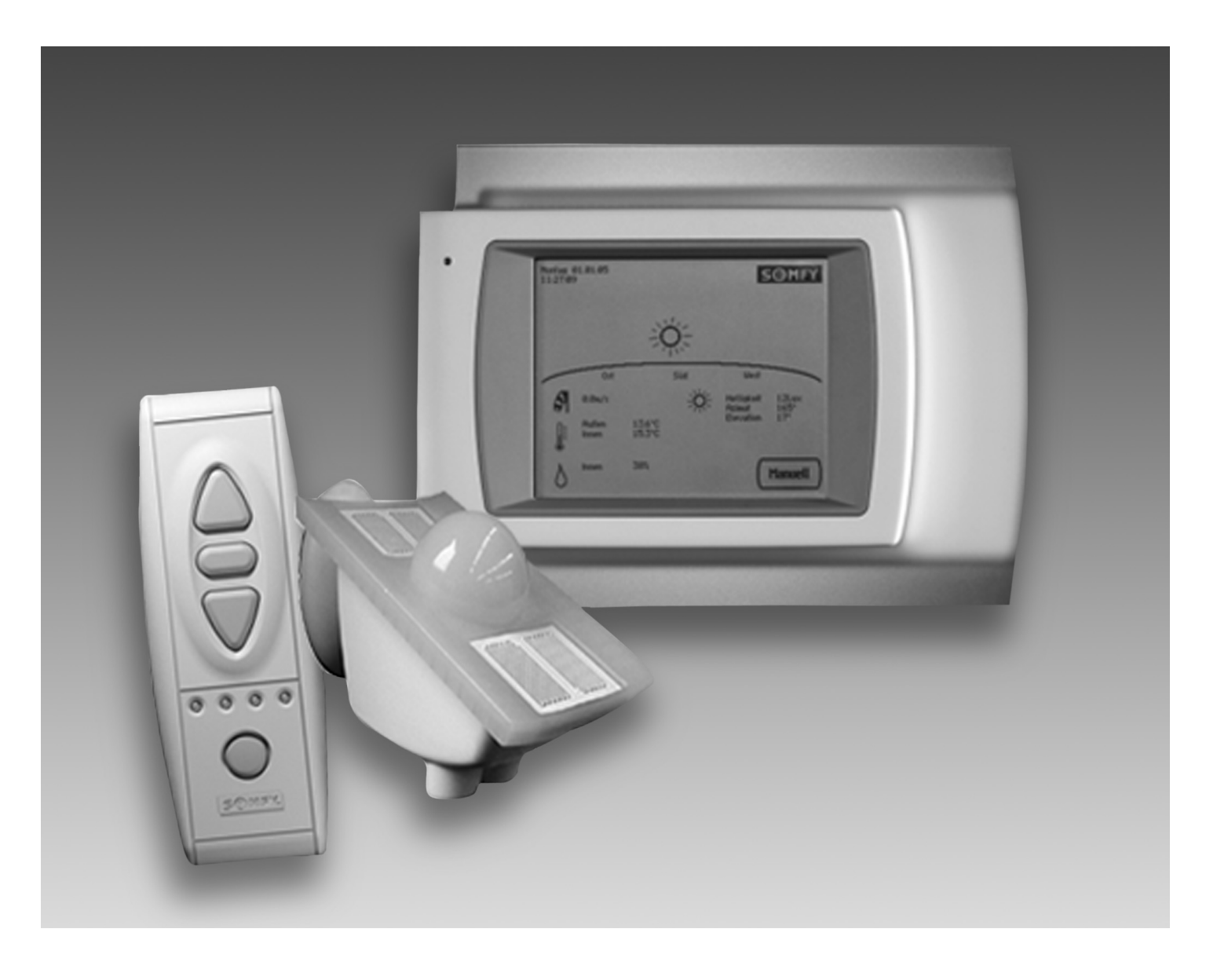

# **Inhaltsverzeichnis**

| 1. Displayanzeige                                                         |                                         |
|---------------------------------------------------------------------------|-----------------------------------------|
| 1.1 Displayanzeige bei Sonne                                              | 3                                       |
| 1.2 Displayanzeige bei Regen                                              | 4                                       |
| 1.3 Displayanzeige bei Dunkelheit                                         |                                         |
| 1.4 Displayanzeige Wind / Temperatur / Feuchte                            | 4                                       |
| 1.5 Displayanzeige Alarm und Fehlermeldung                                | 5                                       |
| 2. Bedienung                                                              | 5                                       |
| 2.1 Automatischer Betrieb                                                 | 5                                       |
| 2.2 Manueller Betrieb                                                     | 5 - 6                                   |
| 3. Menü Einstellungen                                                     | 7                                       |
| 3.1 Menü Zeit und Datum / DCF Signal                                      | 7                                       |
| 3.2 Menü LCD Anzeige                                                      | 7                                       |
| 3.3 Menü Automatik Einstellungen / Einstellen der Soll-Werte              | 8                                       |
| 3.3.1 Markisenautomatik / Einstellen der Soll-Werte                       | 8 - 12                                  |
| 3.3.2 Fensterautomatik / Einstellen der Soll-Werte                        | 12 - 13                                 |
| 3.3.3 Jalousieautomatik / Einstellen der Soll-Werte                       | 13 - 18                                 |
| 3.3.4 Lüftungsautomatik / Einstellen der Soll-Werte                       | 18 - 20                                 |
| 3.3.5 Heizungsautomatik / Einstellen der Soll-Werte                       |                                         |
| 3.3.6 Kühlungsautomatik / Einstellen der Soll-Werte                       |                                         |
| 3.3.7 Alarmautomatik / Einstellen                                         |                                         |
| 3.3.8 Automatikreset Zeit / Einstellen                                    |                                         |
| 3.4 Menü Grundeinstellungen                                               |                                         |
| 3.4.1 Standort                                                            |                                         |
| 3 // 2 Antriehsgrunnen                                                    | 23                                      |
| 3 // 3 Funksender-Finstellung                                             |                                         |
| 3 // // Handtaster zuordnen                                               | 33                                      |
| 3 // 5 Ahschattungszeit                                                   |                                         |
| 3 // 6 Sensoren justieren                                                 | رز                                      |
| 3. J. 7 Service Finstellungen                                             | ,                                       |
| <ul> <li>Installation and Inhetrichnahme</li> </ul>                       | +ر                                      |
|                                                                           | ••••••••••••••••••••••••••••••••••••••• |
| 4.1 Installation der Steuerung                                            |                                         |
|                                                                           |                                         |
| 4.3 Installation zusatzlicher Innenraumsensoren (WGHIS).                  |                                         |
| 4.4 Installation der Antriebsgruppen (AG).                                |                                         |
| 4.5 Installation von Luftern über Luftermodule (WGBL).                    |                                         |
| 4.6 Installation von Bewegungsmeldern / Alarmausgang                      | 36                                      |
| 4.7 Inbetriebnahme                                                        |                                         |
| 4.8 Gehäusemontage                                                        |                                         |
| 4.9 Anschlusspläne                                                        | 39 - 40                                 |
| 4.10 Persönliche Einstellungen                                            | 41 - 42                                 |
| 4.11 Technische Daten                                                     |                                         |
| 4.12 Schnellwerte für Sonne und Wind                                      | 43                                      |
| 4.13 Sicherheitshinweise                                                  |                                         |
| 5. Funktionen im Überblick                                                | •••••45                                 |
| 5.1 Markise (Innen / Außen)                                               | 45                                      |
| 5.2 Jalousie                                                              | 45                                      |
| 5.3 Fenster / Schiebedach                                                 |                                         |
| 5.4 Lüftung (Zuluft / Abluftgeräte und Frischluft-Heizungs-Kombinationen) |                                         |
| 5.5 Heizung / Kühlung                                                     |                                         |

# Beschreibung / Lieferumfang

#### Wintergartensteuerung

mit Display integriertem Innen-Temperaturfühler und Hygrometer

Außen - Wetterstation

Somfy-RTS Handsender

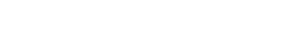

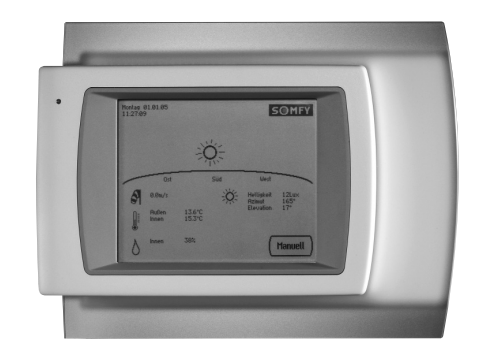

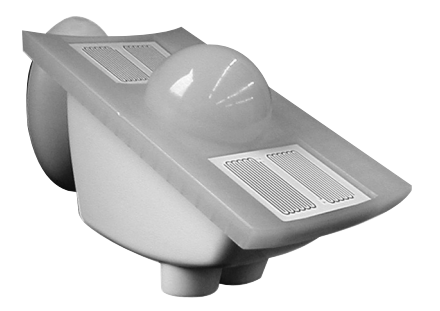

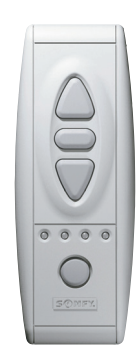

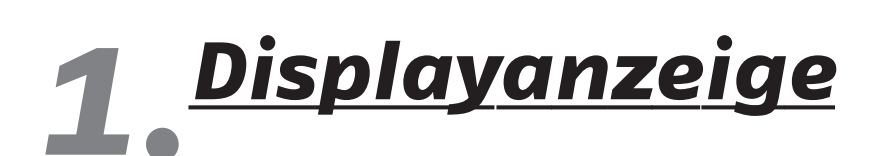

Die Meteolis Steuerung zeigt auf dem Display vier unterschiedliche Wettersituationen als animierte Grafik: Sonne / Regen / Dunkelheit / Schnee sowie die aktuellen Wetterdaten

# 1.1 Displayanzeige bei Sonne

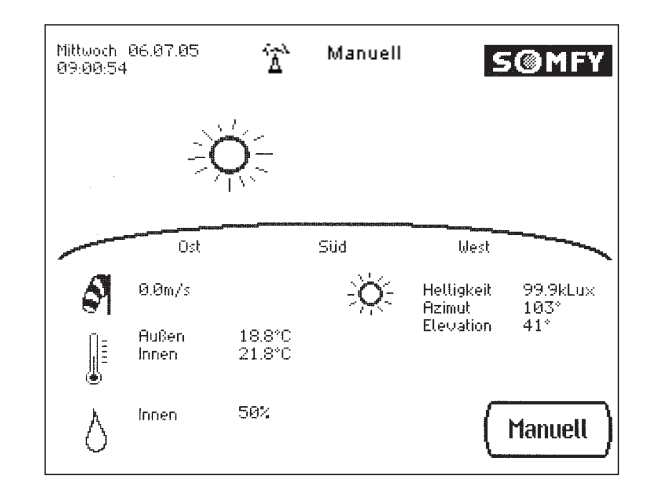

3

# 1.2 Displayanzeige bei Regen

Bei Regen werden Tropfen angezeigt

Regen bedeutet, der Sensor an der Wetterstation hat Feuchtigkeit erkannt. Bei einer Außentemperatur unter –3 C° erscheinen Eiskristalle anstelle von Regentropfen

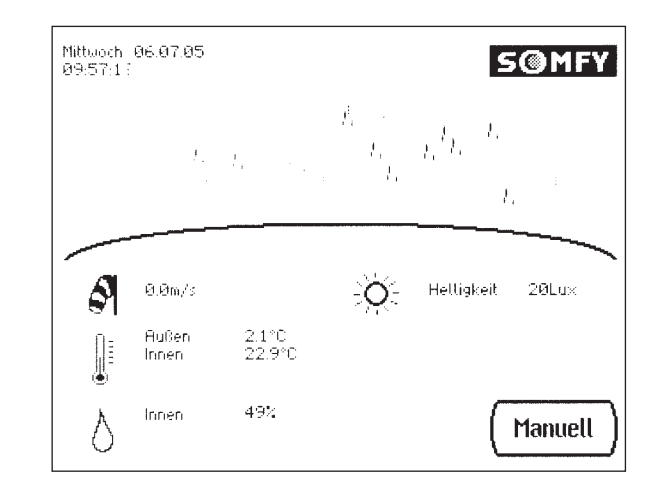

# 1.3 Displayanzeige bei Dunkelheit

Bei Dunkelheit werden Mond und Sterne angezeigt. Dunkelheit wird unter einer Helligkeit von ca. 10 Lux angezeigt

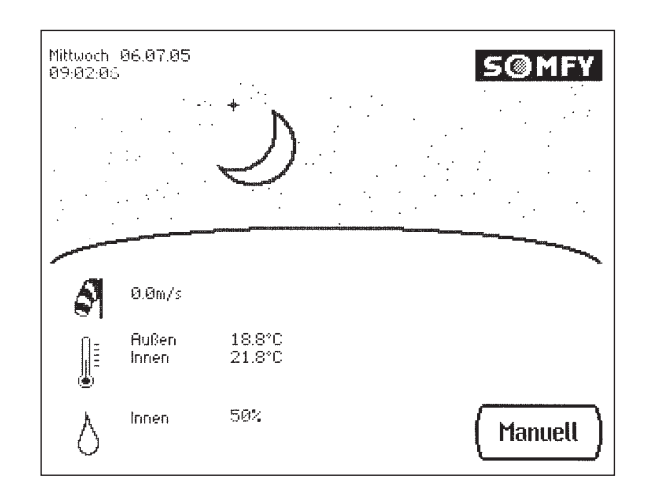

#### 1.4 Displayanzeige Wind / Temperatur / Feuchte

- (Bild: Dienstag 05.04.05) Tag Datum
- (Bild: 16:14:03) Uhrzeit
- (Bild: DCF Symbol) Symbol
- (Bild: Manuell) Manuell
- (Bild Windsack) Windstill: bis 0,9 m/s
  (Bild Windsack) Schwacher Wind: 1,0 bis 6,9 m/s
  (Bild Windsack) Starker Wind: ab 7,0 m/s,, Windalarm"
- (Bild Temperatur) Außentemperatur: C° Innentemperatur: C°
- (optional Innentemperatur 2 + 3)
- (Bild Feuchte) Luftfeuchtigkeit Innen in %
   (optional Luftfeuchtigkeit Innen 2 + 3)

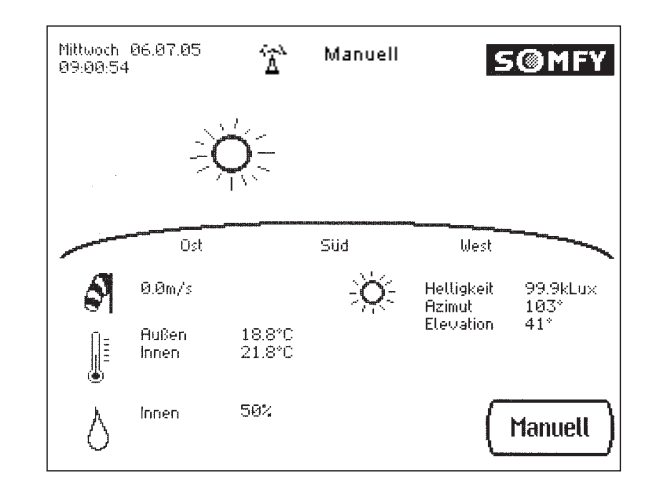

## 1.5 Displayanzeige Alarm und Fehlermeldung

Alarm vom Bewegungsmelder (Seite 37) Punkt 4.6 Installation von Bewegungsmelder/ Alarmausgang

Bitte Uhr stellen! (Seite 7) Punkt 3.1 Menü Zeit und Datum/DCF Signal

Keine Verbindung zur Wetterstation! Nur manueller Betrieb möglich (Seite 5) Punkt 2.2 Manueller Betrieb

Übertragungsfehler Wetterstation (Seite 37) Punkt 4.7 Inbetriebnahme

WGBL (1 ...8) reagiert nicht (Seite 36) Punkt 4.5 Installation von Lüfter über Lüftermodule (WGBL)

WGTH (1 ...2) reagiert nicht! (Seite 36) Punkt 4.3 Installation zusätzlicher Innenraumsensoren (WGHT's)

Interner Thermo / Hygrometer ist defekt!

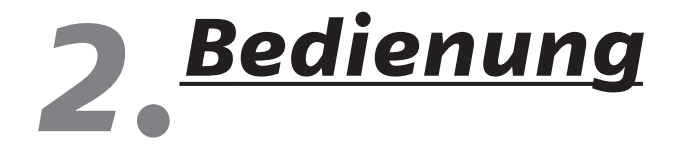

# 2.1 Automatischer Betrieb

Die Meteolis Wintergartensteuerung ist die perfekte und komfortable Lösung für die automatische Steuerung der gesamten Wintergartentechnik. Änderungen im automatischen Betrieb können Sie jederzeit im Menü "Menü Automatik Einstellungen" Seite 8 vornehmen. Die Einstellungen im "Menü Grundeinstellungen" Seite 22 werden durch den Errichter Ihres Wintergartens bzw. dem Installateur der Meteolis Steuerung vorgenommen. Die Meteolis Wintergartensteuerung erlaubt Ihnen neben dem automatischen Betrieb jederzeit auch eine manuelle Bedienung.

# 2.2 Manueller Betrieb

Die manuelle Steuerung und die Einstellung der Automatikfunktionen erfolgen über das Display der Meteolis Wintergartensteuerung (Tastenflächen *Manuell* und *Einstellungen*.) Die Tastenflächen werden durch Berühren des Displays in diesem Bereich bedient. Bei Betätigung einer Tastenfläche erfolgt eine optische Rückmeldung (Tastenfläche wird dunkel) und eine akustische Rückmeldung (Pieps).

Weitere Einstellungen können im Menü *Einstellungen / LCD Anzeige* vorgenommen werden (Seite 8).

Das Display ist kratzunempfindlich (z.B. beim Bedienen mit langen Fingernägeln).

### 2.2.1.1 Manueller Betrieb am Display

 AUF
 △
 der Behang fährt Hoch / Ein

 Stop
 ●
 der Behang stoppt bzw.fährt aus der oberen Endlage in eine eventuell eingelernte Zwischenposition (Seite n)

 AB
 ▽
 Der Behang fährt AB

 ▲
 ●
 Automatik Betrieb

 Ein / Aus
 Gerät schaltet Ein / Aus

Mit der Taste Manuell gelangen Sie in das Menü für die manuelle Bedienung.

Hier haben Sie die Möglichkeit alle Antriebsgruppen, d.h. Ihren angeschlossenen Sonnenschutz, die Heizung / Kühlung und Lüftung manuell zu steuern.

Sollte eine Antriebsgruppe momentan durch einen Regen oder Windalarm für die manuelle Bedienung gesperrt sein erscheinen keine *AUF* und *AB* Tasten. Es wird Wind und / oder Regenalarm angezeigt.

Geräte für Heizung und Kühlung können Sie hier manuell ein- und ausschalten. Bei Lüftern wird die Betriebsstufe angezeigt (Anschluss an WG Bus). Durch blättern mit **Nächste** bzw. **Vorherige** können Sie alle Antriebsgruppen erreichen.

Wurde eine Antriebsgruppe manuell bedient (Automatik Taste hell) ist die Antriebsgruppe im manuellen Modus. Nach einem manuellen Betrieb erscheint auf dem Display "Manuell".

# 2.2.1.2 Manueller Betrieb über externen Handtaster / über Funkhandsender

Neben der Bedienung über das Display besteht die Möglichkeit, bis zu vier externe Handtaster anzuschließen und Funkhandsender einzulernen. Wird ein Handtaster / Funkhandsender betätigt ist die jeweilige Antriebsgruppe im manuellen Betrieb (Seite 31 und 33).Nach einem manuellen Betrieb erscheint auf der Displayanzeige "Manuell".

#### 2.2.1.3 Zurückstellen in den Automatik Modus:

Durch drücken der Automatik Taste der Antriebsgruppe am Display wird auf den automatischen Modus umgeschaltet (Automatik Taste dunkel = automatischer Modus) oder Sie stellen alle Antriebsgruppen mit der Taste **Alle Auto**matisch am Display in den Automatik Modus zurück oder durch die täglichen **Automatik Reset Zeit** wird wieder in den Automatik Modus zurückgestellt (Seite 26).

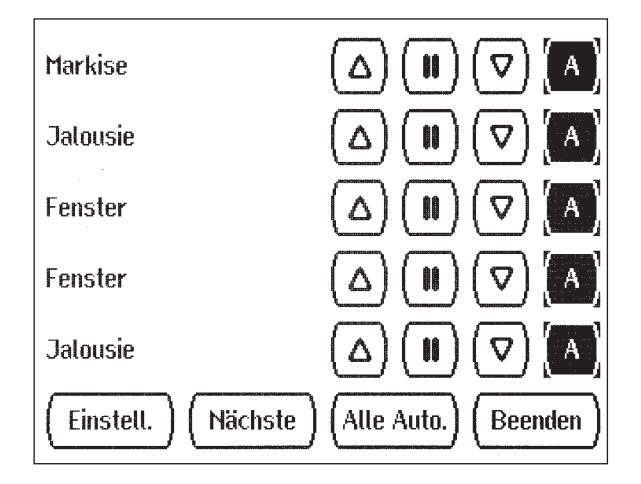

# **3. <u>Menü Einstellungen</u>**

#### Manuell / Einstell.ungen

Das Menü "Automatikfunktionen einstellen" erreichen Sie durch drücken von *Manuell* danach *Einstell*.

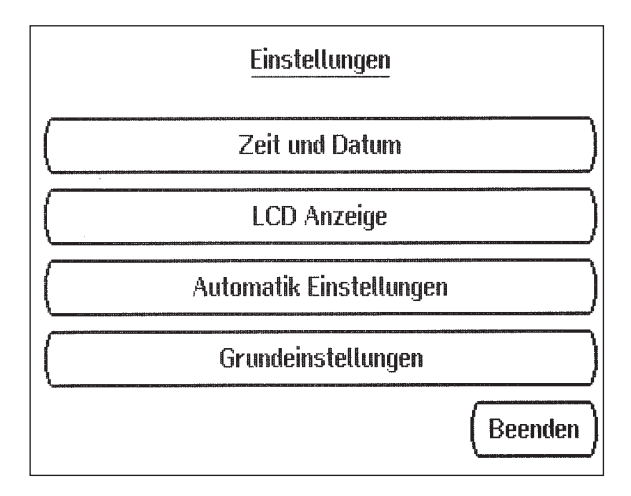

#### 3.1 Menü Zeit und Datum / DCF Signal

#### Manuell / Einstell. / Zeit und Datum

Hier können Sie Uhrzeit und Datum manuell einstellen. Dies ist nur nötig falls kein DCF Funksignal vorhanden ist, ansonsten stellt sich die Uhr innerhalb ca. 10 Minuten automatisch ein.

DCF ist das Rufzeichen des Langwellensenders der Deutschen Telekom AG entsprechend der internationalen Frequenzliste, der das kodierte Signal für die gesetzliche Zeit ausstrahlt. Funkuhren können das Signal in einem Bereich von ca. 2000 km rund um den Standort des Senders in Mainflingen bei Frankfurt empfangen.

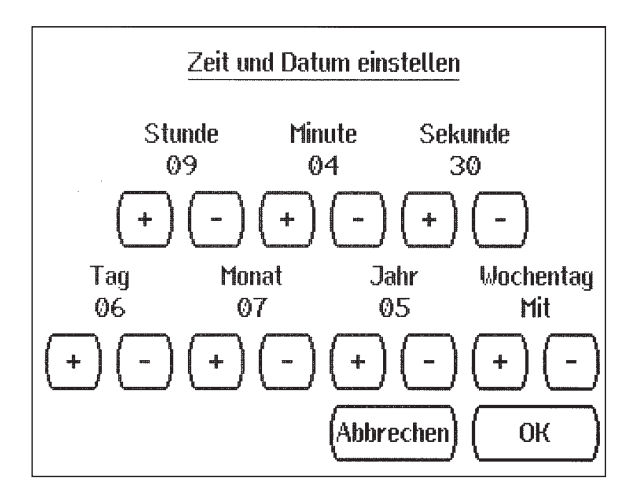

# 3.2 Menü LCD Anzeige

#### Manuell / Einstell. / LCD Anzeige

Im Menü *LCD Anzeige* können sie Einstellungen für das Display vornehmen. Die Voreinstellungen ab Werk sind:

| Beleuchtungsautomatik: | "Aus" (passt die Hintergrundbeleuchtung des Displays<br>automatisch an die Lichtsituation im Raum an)                       |
|------------------------|----------------------------------------------------------------------------------------------------|
| Beleuchtung:           | 80%                                                                                                    |
| Optischer Tastenklick: | "Aus" (wird diese Funktion aktiviert, blinkt das Display bei<br>jedem Tastendruck, sowie bei akustischen Signalen kurz auf) |
| Kontrast:              | 60%                                                                                                    |
| Ein / Aus              | Mit Ein / Aus die gewünschte Funktion einstellen                                                                            |
| +/-                    | Mit + und – den gewünschten Wert einstellen                                                                                 |
| ОК                     | Mit <b>OK</b> zurück in das Menü "Einstellungen"                                                                            |

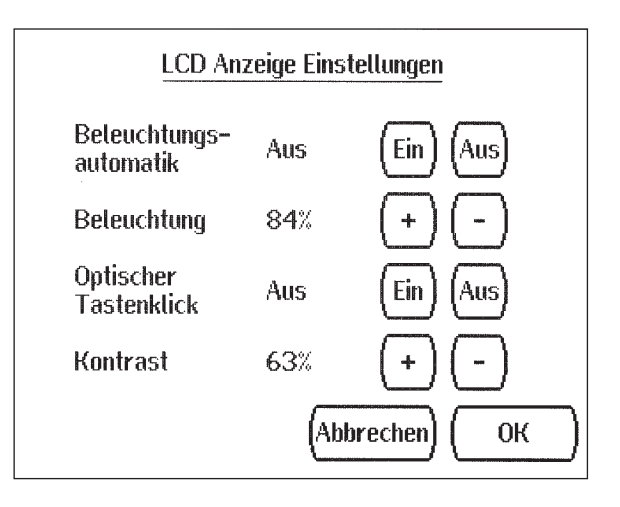

#### 3.3 Menü Automatik Einstellungen / Einstellen der Soll-Werte

#### Manuell / Einstell. / Automatik Einstellungen

Im Menü *Einstellen der Soll-Werte* werden die Soll-Werte für den Automatikbetrieb vorgegeben.

Um die Automatische Einstellung vorzunehmen oder zu ändern müssen die *Grundeinstellungen* bereits eingestellt sein (Seite 23).

Sind z.B. keine Fenster oder kein Alarm installiert, erscheint "Keine Fenster gefunden" oder "Kein Alarm gefunden".

#### 3.3.1 Markisenautomatik / Einstellen der Soll-Werte

#### Manuell / Einstell. / Automatik Einstellungen / Markisenauto.

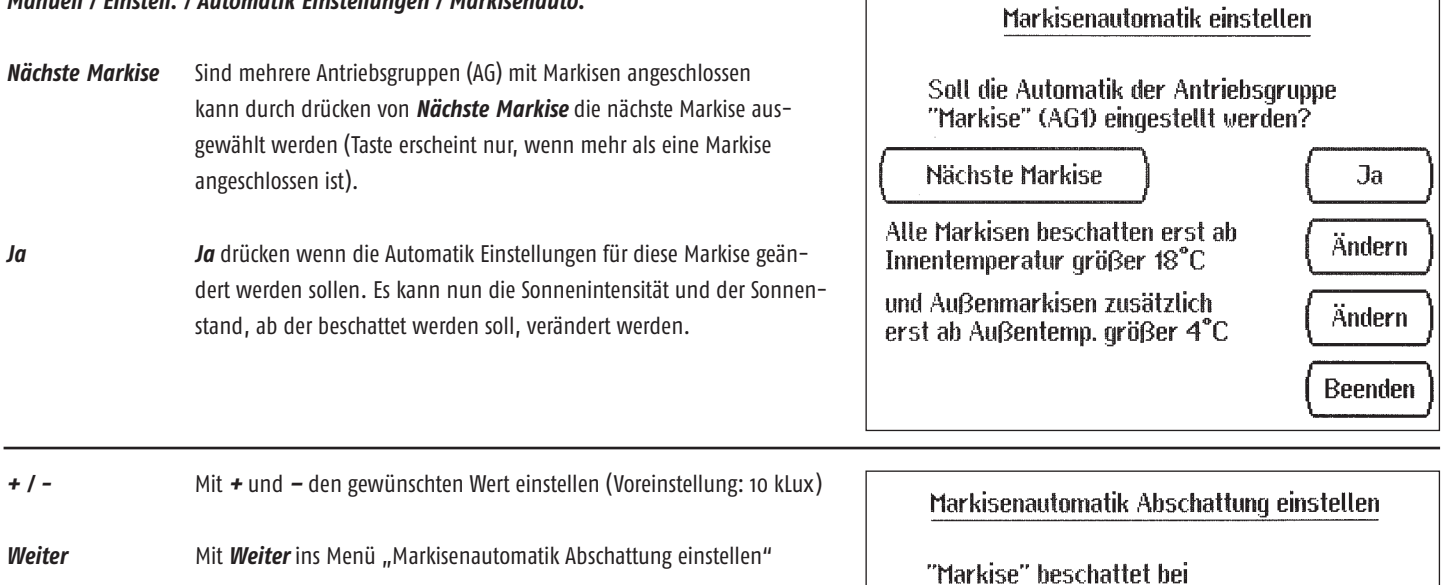

| Immer                                | Legen Sie die Himmelsrichtung fest aus der zuviel Sonneneinstrah-<br>lung das schließen der Markise bewirken soll.<br>(Voreinstellung: <i>Immer</i> ). | Markisenautomatik Abschattung einstellen<br>und "Markise" beschattet bei Sonne von |
|--------------------------------------|----------------------------------------------------------------------------------------------------|------------------------------------------------------------------------------------|
| West, Süd-West,<br>Süd, Ost, Süd-Ost | Möchten Sie die Himmelsrichtung genauer als Immer einstellen,<br>wählen Sie mit <b>West, Süd-West, Süd, Ost, Süd-Ost</b>                               | Winket (278°)<br>West Stid (198°) (0st Ost Ost                                     |
| Winkel                               | Oder, noch genauer: <i>Winkel</i> drücken                                                                                                    | (Siid-West) (Siid (Siid-Ost)<br>(Abbrechen) (Zuriick) (Weiter                      |

Sonne ab 10 Kilolux

+

(Abbrechen) |

Weiter

| +/-              | Mit + und – den gewünschten Wert einstellen<br>(Voreinstellung: kleiner 360° größer 0°)                                                                                                    | Markisenautomatik Abschattung einstellen                                                                                                    |
|------------------|----------------------------------------------------------------------------------------------------|----------------------------------------------------------------------------------------------------|
| Ändern           | Soll die Höhe der Sonne (Elevationswinkel) ab der beschattet werden<br>soll, geändert werden, <i>Ändern</i> drücken.                                                                                                    | kleiner 360°<br>+ -<br>aktueller Azimut<br>der Sonne 105°<br>und bei Sonnenelevation<br>zwischen 0° und 90°<br>Beenden<br>Beenden                                                |
| + / -<br>Beenden | Der Elevationswinkel (Höhe der Sonne) kann mit + und – eingestellt<br>werden. (Voreinstellung: "0° -90°", d.h. Beschattung im<br>gesamten Bereich)<br>Mit zweimal <b>Beenden</b> zurück ins Menü "Markisenautomatik<br>Abschattung einstellen" | Markisenautomatik Abschattung einstellen<br>"Markise" beschattet bei Sonnenelevation zwischen<br>kleiner 90° größer 0°                                                           |
|                  |                                                                                                    | aktuelle Elevation<br>der Sonne 42°<br>Horizont (0°)<br>Beenden                                                                                                    |
| Weiter           | Mit <b>Weiter</b> ins Menü "Zwischenposition der Markise einstellen"                                                                                                    | Markisenautomatik Abschattung einstellen<br>und "Markise" beschattet bei Sonne von<br>Nord (0°)<br>Winkel<br>(270°)<br>West<br>Süd (180°)<br>Süd-West<br>Abbrechen Zurück Weiter |
|                  |                                                                                                    |                                                                                                    |

| AUF ( $\Delta$ )<br>Weiter | Mit <i>AUF</i> die Markise vollständig einfahren<br>Mit <i>Weiter</i> fortfahren                                                       | Zwischenposition der Markise einstellen<br>Bitte fahren Sie "Markise"<br>vollständig ein<br>Achtung !! Regen- und Windalarm ist<br>für diesen Test abgeschaltet |
|----------------------------|----------------------------------------------------------------------------------------------------|----------------------------------------------------------------------------------------------------|
|                            |                                                                                                    | (Abbrechen) (Weiter                                                                                                    |
| AB 🔽                       | Fahren Sie die Markise mit <b>AB</b> in die Position, die zukünftig nach<br>einem Sonnenautomatik–Befehl direkt angefahren werden soll | Zwischenposition der Markise einstellen                                                                                                    |
| Weiter                     | Mit <i>Weiter</i> die Programmierung abschließen                                                                                       | Bitte fahren Sie "Markise"<br>in die gewünschte Zwischenposition<br>Achtung !! Regen- und Windalarm ist<br>für diesen Test abgeschaltet                         |
|                            |                                                                                                    | (Abbrechen) (Weiter                                                                                                    |
| Weiter                     | Mit <i>Weiter</i> in das Menü "Markisenautomatik<br>Windalarmschwelle einstellen"                                                      | Zwischenposition der Markise einstellen<br>Möchten Sie eine Zwischenposition (Justieren)<br>für "Markise" einstellen?                                           |
|                            |                                                                                                    | (Abbrechen) (Zurück) (Weiter                                                                                                    |
| +/-                        | Mit + und – den gewünschten Wert einstellen                                                                                            | Markisenautomatik Windalarmschwelle einstellen                                                                                                    |
| ОК                         | Mit <b>OK</b> die Programmierung abschließen und zurück<br>in das Menü "Markisenautomatik einstellen"                                  | "Markise" einfahren ab Wind-<br>geschwindigkeit größer 4.0m/s<br>(+ -                                                                                           |
|                            |                                                                                                    | (Abbrechen) (Zurück) (OK)                                                                                                    |

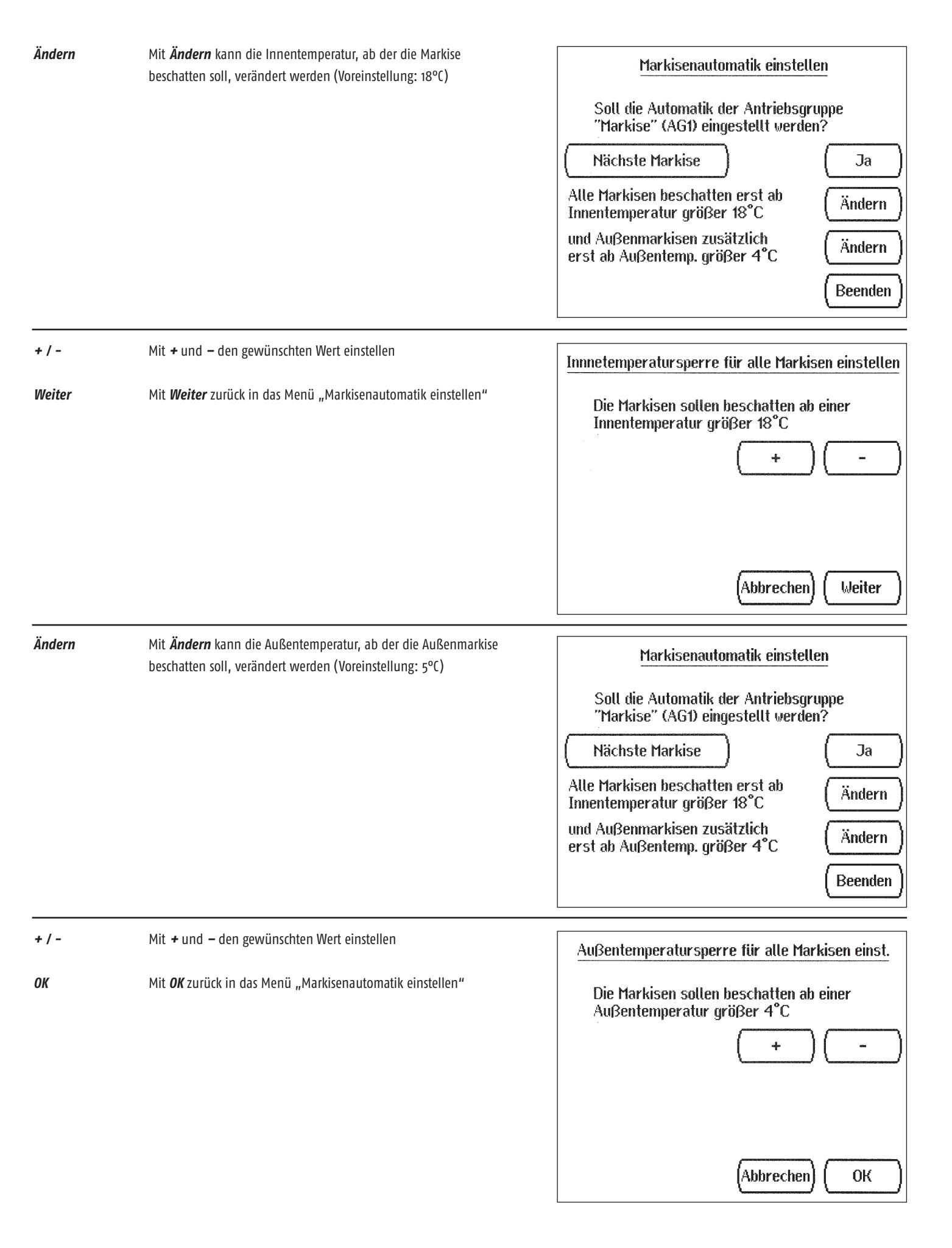

Beenden

Markisenautomatik einstellenSoll die Automatik der Antriebsgruppe<br/>"Markise" (AG1) eingestellt werden?Nächste MarkiseJaAlle Markisen beschatten erst ab<br/>Innentemperatur größer 18°CÄndernund Außenmarkisen zusätzlich<br/>erst ab Außentemp. größer 4°CÄndernBeendenE

# 3.3.2 Fensterautomatik / Einstellen der Soll-Werte

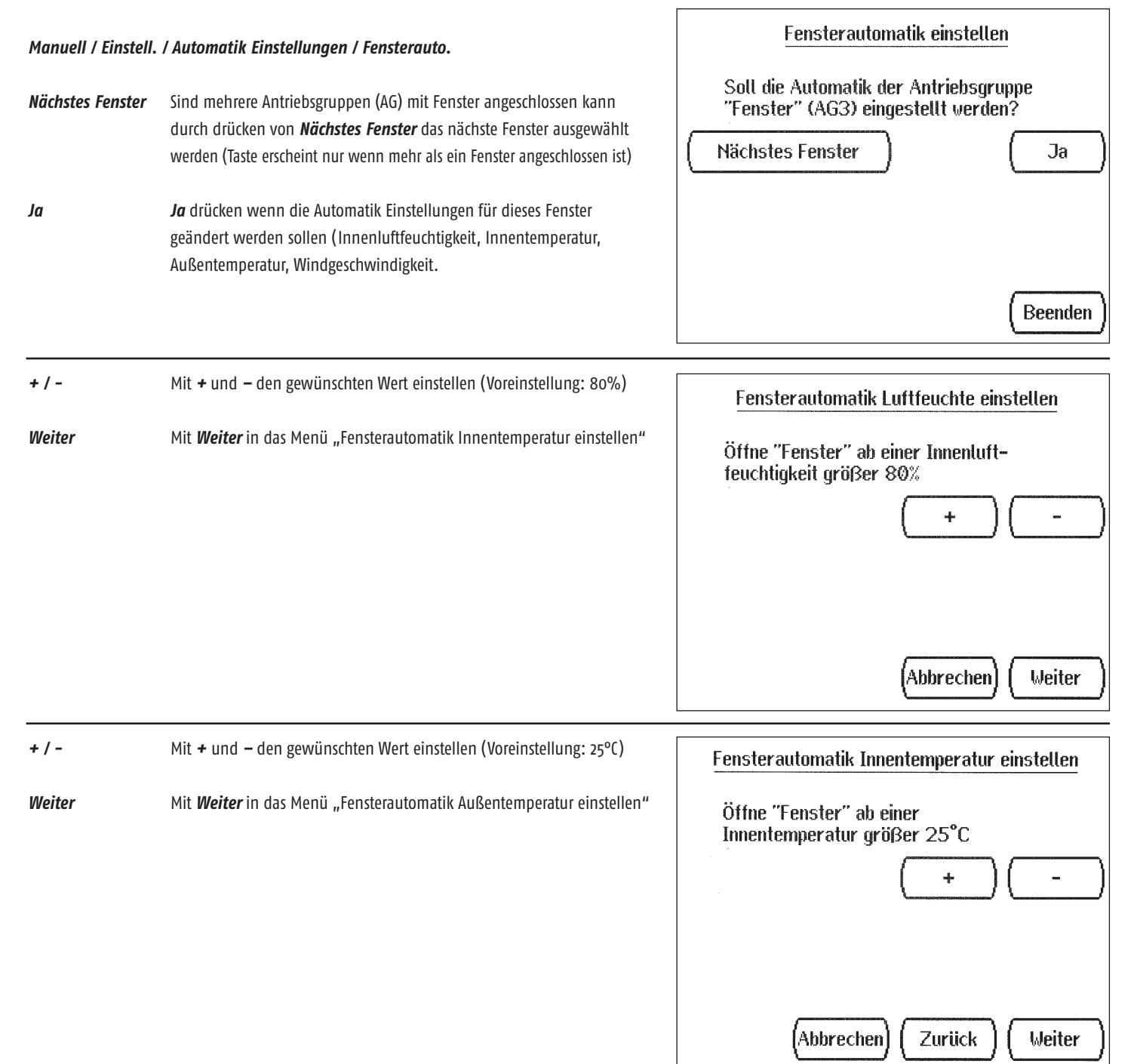

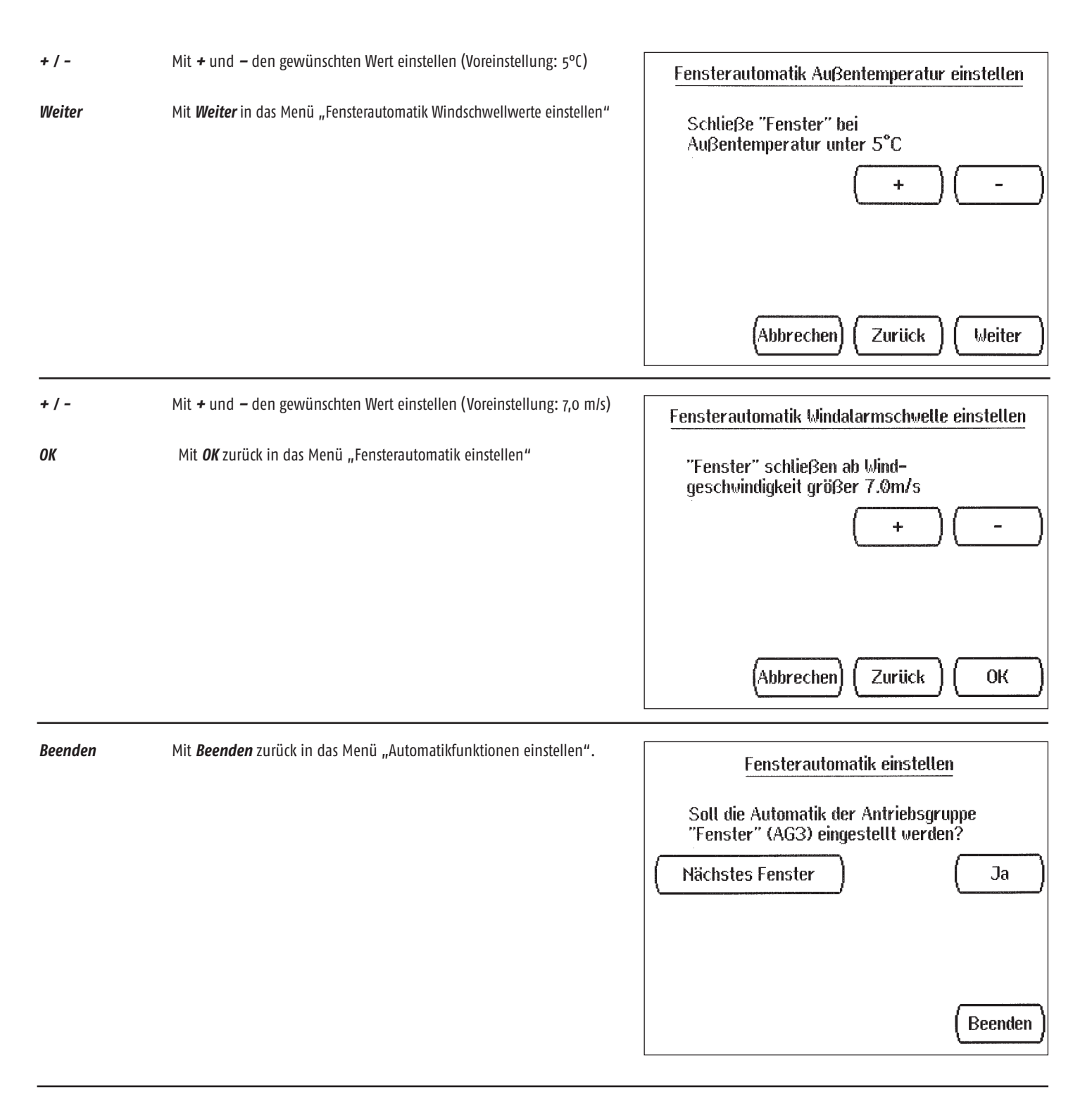

#### 3.3.2 Jalousieautomatik / Einstellen der Soll-Werte

#### Manuell / Einstell. / Automatik Einstellungen / Jalousieauto.

- Nächste JalousieSind mehrere Antriebsgruppen (AG) mit Jalousien angeschlossen<br/>kann durch drücken von Nächste Jalousie<br/>die nächste Jalousie<br/>ausgewählt werden (Taste erscheint nur wenn mehr als eine<br/>Jalousie angeschlossen ist).
- Ja Ja drücken wenn die Automatik Einstellungen für diese Jalousie geändert werden sollen. Es kann nun die Sonnenintensität und der Sonnenstand, ab dem beschattet werden soll, verändert werden

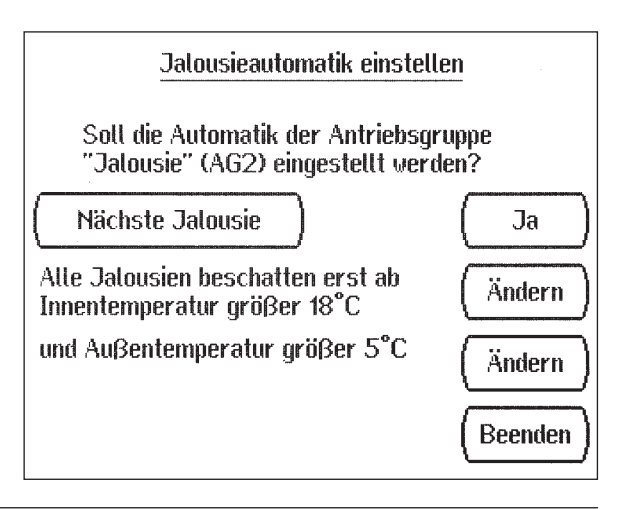

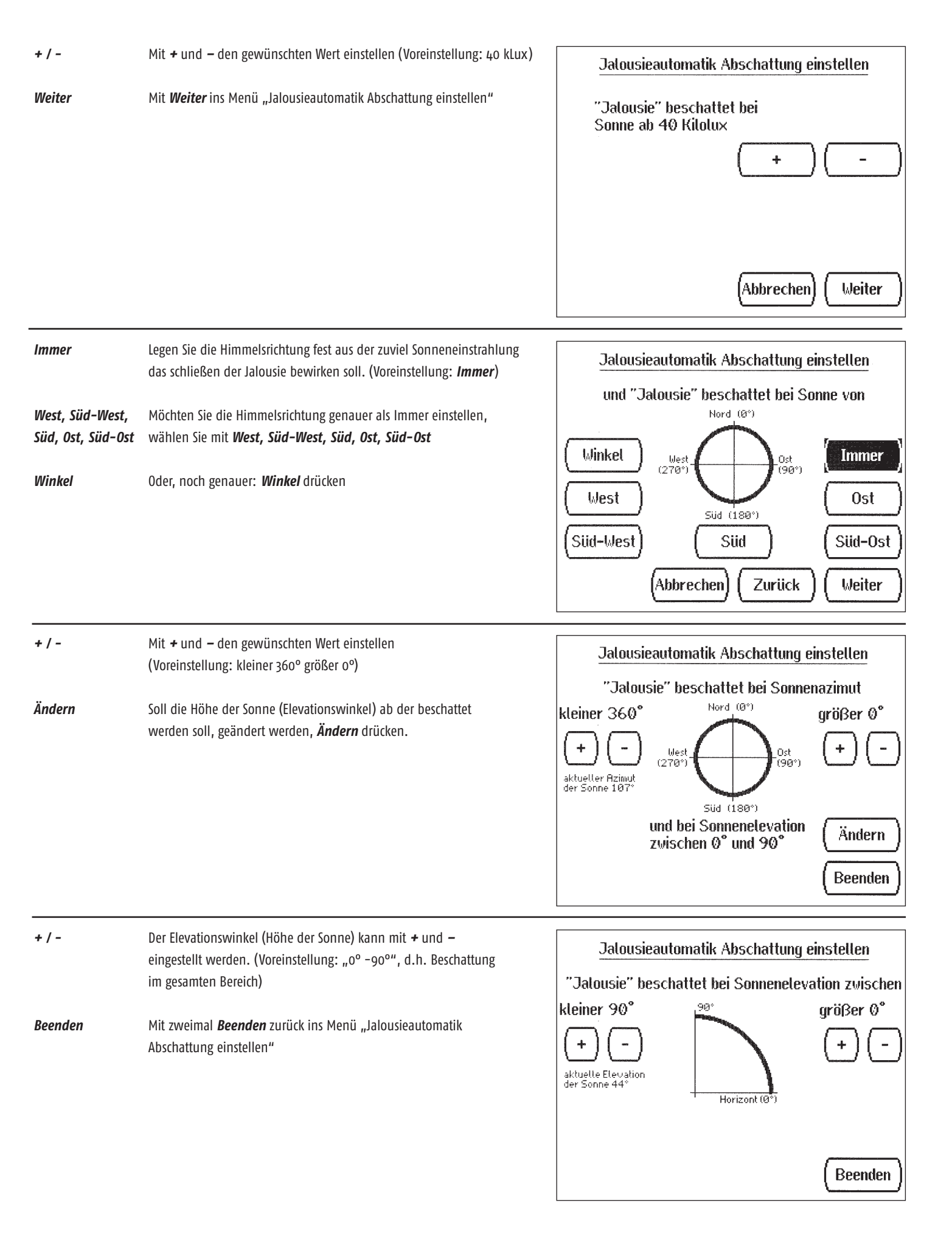

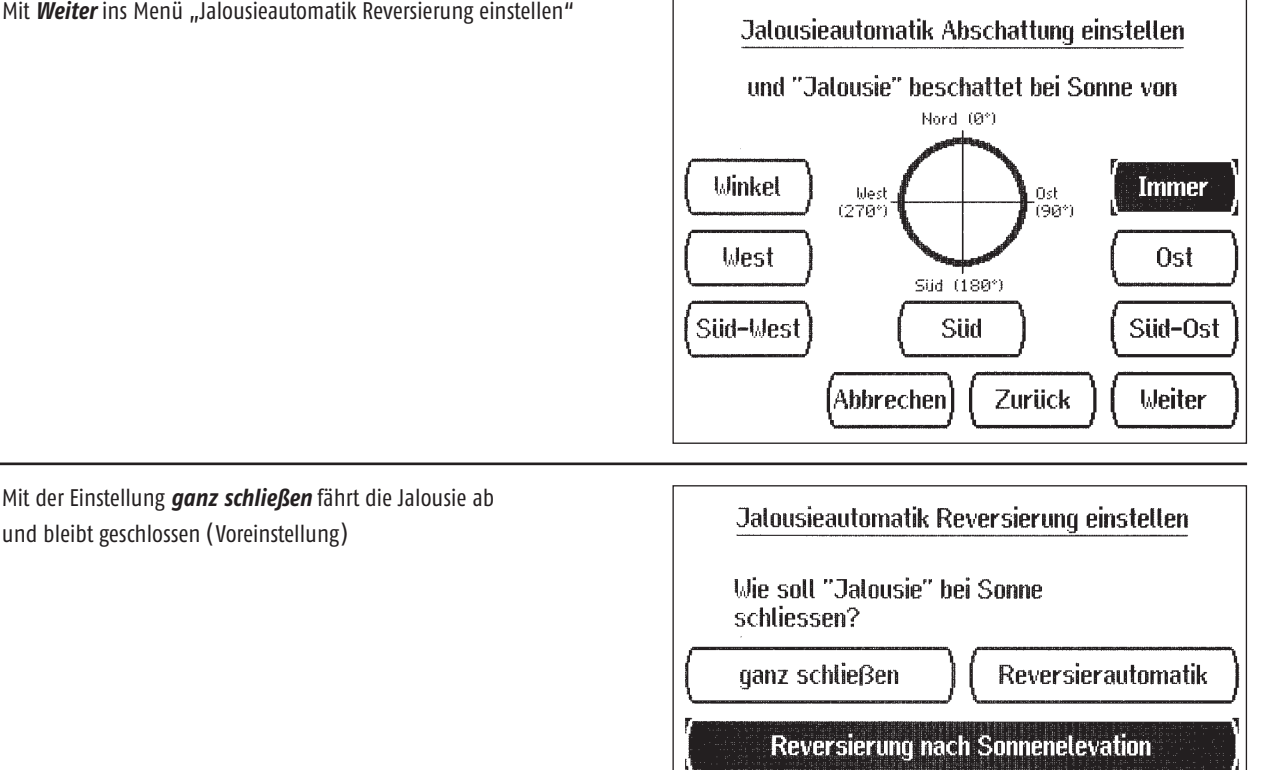

Soll für "Jalousie" die

Reversierung justiert werden?

Abbrechen

Abbrechen

# Reversier

ganz schließen

automatik

Mit der Einstellung Reversiereinstellung fährt die Jalousie ab und öffnet die Lamellen nach dem im Menü Justieren eingestellten Winkel.

und bleibt geschlossen (Voreinstellung)

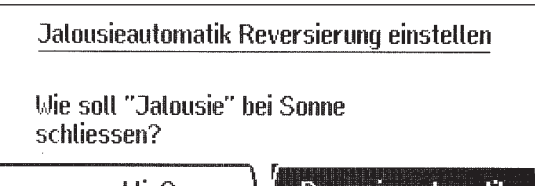

Zurück

Justieren

Weiter

Weiter

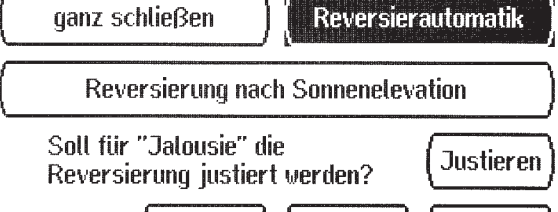

Zurück

#### **Reversierung nach**

Sonnenelevation

# Mit der Einstellung Reversierung nach Sonnenelevation fährt die Jalousie ab und öffnet die Lamellen nach dem im Menü Justieren eingestellten Winkel.

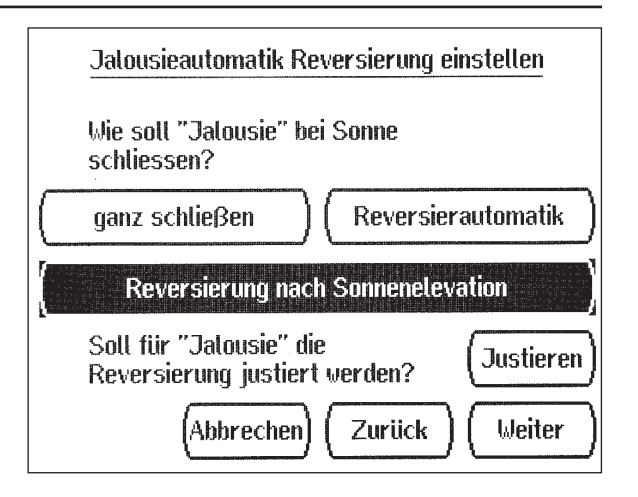

| Justieren<br>Bei Auswahl<br>Reversierautomati | Mit <b>Justieren</b> in das Menü "Jalousie Reversierung Justieren"<br><b>k</b>                                                                                     | Jalousieautomatik Reversierung einstellen         Wie soll "Jalousie" bei Sonne         schliessen?         ganz schließen         Reversierung nach Sonnenelevation         Soll für "Jalousie" die         Reversierung justiert werden?         (Abbrechen)         Zurück                                                                                                |
|-----------------------------------------------|----------------------------------------------------------------------------------------------------|----------------------------------------------------------------------------------------------------|
| AUF                                           | Mit <b>AUF</b> die Jalousie vollständig einfahren                                                                                                    | Jalousie Reversierung Justierung                                                                                                    |
| Weiter                                        | Mit <i>Weiter</i> fortfahren                                                                                                    | Bitte öffnen Sie "Jalousie"<br>bis zum oberen Endanschlag.<br>▲<br>Achtung ‼ Regen- und Windalarm ist<br>für diesen Test abgeschaltet                                                                                                    |
|                                               |                                                                                                    | (Abbrechen) (Weiter                                                                                                    |
| AB 🔽                                          | Fahren Sie die Jalousie mit <b>AB</b> in die Position, die zukünftig nach einem Sonnenautomatik Befehl direkt angefahren werden soll.                              | Jalousie Reversierung Justierung                                                                                                    |
|                                               | 6                                                                                                    |                                                                                                    |
| Weiter                                        | Mit <i>Weiter</i> fortfahren                                                                                                    | Bitte "Jalousie" soveit nach<br>unten fahren vie die Automatik dies<br>später tun soll.<br>Achtung !! Regen- und Windalarm ist<br>für diesen Test abgeschaltet                                                                                                    |
| Weiter                                        | Mit <i>Weiter</i> fortfahren                                                                                                    | Bitte "Jalousie" soveit nach<br>unten fahren vie die Automatik dies<br>später tun soll.<br>Achtung !! Regen- und Windalarm ist<br>für diesen Test abgeschaltet<br>Abbrechen Weiter                                                                                                    |
| Weiter                                        | Mit <i>Weiter</i> fortfahren<br>Stellen Sie mit <i>AUF</i> die Lamellen in die gewünschte<br>waagerechte Position.                                                 | Bitte "Jalousie" soveit nach<br>unten fahren vie die Automatik dies<br>später tun soll.<br>Achtung !! Regen- und Windalarm ist<br>für diesen Test abgeschaltet<br>Abbrechen Weiter<br>Jalousie Reversierung Justierung                                                                                                    |
| Weiter<br>AUF ()<br>OK                        | Mit <i>Weiter</i> fortfahren<br>Stellen Sie mit <i>AUF</i> die Lamellen in die gewünschte<br>waagerechte Position.<br>Mit <i>OK</i> die Programmierung abschließen | Bitte "Jalousie" soweit nach<br>unten fahren wie die Automatik dies<br>später tun soll.<br>✓<br>Achtung !! Regen- und Windalarm ist<br>für diesen Test abgeschaltet<br><u>Jalousie Reversierung Justierung</u><br>Bitte die Lamellen von "Jalousie"<br>in kleinen Schritten waagerecht stellen<br><u>Achtung !! Regen- und Windalarm ist</u><br>für diesen Test abgeschaltet |

| Justieren<br>Reversierung nach<br>Sonnenelevation | Bei Auswahl mit <i>Justieren</i> in das Menü "Jalousie Reversierung Justieren"                                                                                                    | Jalousieautomatik Reversierung einstellen         Wie soll "Jalousie" bei Sonne         schliessen?         ganz schließen         Reversierung nach Sonnenelevation         Soll für "Jalousie" die         Reversierung justiert werden?         (Abbrechen)         Zurück |
|---------------------------------------------------|----------------------------------------------------------------------------------------------------|----------------------------------------------------------------------------------------------------|
| Ändern                                            | Mit <b>Ändern</b> können Sie Lamellenwinkel bzw. Fahrzeit justieren.<br>Es können 4 verschiedene Lamellenwinkel verschiedenen<br>Elevationswinkeln (Höhe der Sonne) zugeordnet werden. | Jalousie Reversierung Justierung<br>Jalousiefahrzeiten einstellen (Justieren)<br>Sonnenelevation den 4 Lamellen-<br>stellungen zuordnen                                                                                                    |
|                                                   |                                                                                                    | Beenden                                                                                                    |
| +/-                                               | Mit 🗲 und – den gewünschten Wert Stufe 2 einstellen<br>(Voreinstellung: kleiner 15°)                                                                                                   | Lamellenwinkel einstellen                                                                                                    |
| Standard-Werte                                    | Die Grundeinstellung kann jederzeit mit <b>Standard-Werte</b> wieder eingestellt werden.                                                                                               | Bitte geben Sie die Sonnenelevation ein, ab<br>der von Stufe1 (Lamellen sind geschlossen)<br>auf Stufe2 (Lamellen sind leicht geöffnet)<br>gefahren werden soll                                                                                                    |
| Weiter                                            | Mit Weiter Stufe 3 einstellen nochmals Weiter Stufe 4 einstellen                                                                                                    |                                                                                                    |
| ОК                                                | Mit <b>OK</b> die Programmierung abschließen                                                                                                    |                                                                                                    |
| Beenden                                           | Mit <b>Beenden</b> zurück ins Menü "Jalousieautomatik Reversierung einstellen"                                                                                                    | Standard-Werte (Abbrechen) (Weiter                                                                                                    |
| Weiter                                            | Mit <b>Weiter</b> in das Menü "Jalousieautomatik Nachtschließen einstellen"                                                                                                    | Jalousieautomatik Reversierung einstellen         Wie soll "Jalousie" bei Sonne         schliessen?         ganz schließen         Reversierung nach Sonnenelevation                                                                                                    |

| Ja / Nein<br>Ja / Nein<br>Weiter | Wenn die Jalousie bei Dunkelheit unter 10Lux geschlossen<br>werden soll (Sichtschutz) <b>Ja</b> drücken. (Voreinstellung: <i>Nein</i> )<br>Wenn die Jalousie Nachts nur einmal schließen soll<br>(vermeiden von Laufgeräuschen) <b>Ja</b> drücken. (Voreinstellung: <i>Nein</i> )<br>Mit <i>Weiter</i> in das Menü "Jalousieautomatik Zeitraumschließen einstellen" | Jalousienautomatik Nachtschliessen einstellen         Soll "Jalousie" bei Nacht (unter 10Lux         Lichtstärke) geschlossen werden?         Ja         Nachts nur ein-<br>mal Schliessen?         Ja         Achtung !! Bei Nachtschließen und Zeitraum-<br>schließen ist der Frostschutz nicht aktiv!         (Abbrechen)         Zurück |
|----------------------------------|----------------------------------------------------------------------------------------------------|----------------------------------------------------------------------------------------------------|
| + / -<br>Weiter                  | Mit + und – die gewünschten Uhrzeiten einstellen<br>Mit <b>Weiter</b> in das Menü "Jalousieautomatik Windalarmschwelle                                                                                                    | Jalousienautomatik Zeitraumschließen einstellen                                                                                                    |
|                                  | einstellen"                                                                                                    | "Jalousie" schließen im Zeitraum<br>von Uhrzeit bis Uhrzeit<br>Stunde Minute Stunde Minute<br>00 00 00<br>(+) (-) (+) (-) (+) (-)<br>(Abbrechen) (Zurück) (Weiter)                                                                                                    |
| +/-                              | Mit + und – den gewünschten Wert einstellen<br>(Voreinstellung: größer 5.0 m/s)                                                                                                    | Jalousieautomatik Windalarmschwelle einstellen                                                                                                    |
| ОК                               | Mit <b>OK</b> die Programmierung abschließen und zurück in das Menü<br>"Jalousieautomatik einstellen"                                                                                                    | "Jalousie" reagiert nicht<br>bei Wind<br>+ -<br>(Abbrechen) (Zurück) (OK)                                                                                                    |
| Beenden                          | Mit <b>Beenden</b> zurück in das Menü "Automatikfunktionen einstellen".                                                                                                    | Jalousieautomatik einstellenSoll die Automatik der Antriebsgruppe<br>"Jalousie" (AG2) eingestellt werden?Nächste JalousieJaAlle Jalousien beschatten erst ab<br>Innentemperatur größer 18°CÄndernund Außentemperatur größer 5°CÄndernBeendenBeenden                                                                                         |

| 3.3.4 Lüftunş   | gsautomatik / Einstellen der Soll-Werte                                                  | WGBL-(Lüftungs)Automatik einstellen                                                                                                    |
|-----------------|------------------------------------------------------------------------------------------|----------------------------------------------------------------------------------------------------|
| Manuell / Einst | ell. / Automatik Einstellungen / Lüftungsauto.                                           | Möchten Sie die Automatik des<br>WGBL1 einstellen?                                                                                                    |
| Ja              | <b>Ja</b> drücken wenn die Automatik Einstellungen für dieses WGBL geändert werden soll. | ()                                                                                                    |
|                 |                                                                                          | Beenden                                                                                                    |
| +/-             | Mit + und – die gewünschte Luftfeuchtigkeit einstellen<br>(Voreinstellung: 80%)          | WGBL Automatik Luftfeuchte einstellen                                                                                                    |
| Weiter          | Mit <i>Weiter</i> fortfahren                                                             | Starte die Frischluftzufuhr mit WGBL1<br>ab Luftfeuchtigkeit größer 80%                                                                                                    |
|                 |                                                                                          | + -                                                                                                    |
|                 |                                                                                          |                                                                                                    |
|                 |                                                                                          | (Abbrechen) (Weiter                                                                                                    |
| +/-             | Mit + und – die gewünschte Luftfeuchtigkeit einstellen<br>(Voreinstellung: 80%)          | WGBL Automatik Innentemperatur einstellen                                                                                                    |
| Weiter          | Mit <b>Weiter</b> in das Menü "WGBL Automatik" Außentemperatur einstellen                | Starte die Frischluftzufuhr mit WGBL1<br>ab Innentemperatur größer 28°C                                                                                                    |
| + -             | Mit + und – die gewünschte Außentemperatur einstellen<br>(Voreinstellung: 1C°)           | + -                                                                                                    |
| Weiter          | Mit <i>Weiter</i> fortfahren                                                             |                                                                                                    |
|                 |                                                                                          | (Abbrechen) (Zurück) (Weiter                                                                                                    |
| +/-             | Mit 🗲 und – die gewünschten Uhrzeiten einstellen                                         | WGBL Automatik Zwangsbelüftungszeit einstellen                                                                                                    |
| Weiter          | Mit <i>Weiter</i> fortfahren                                                             | Starte Zwangsbelüftung mit WGBL1 mit<br>Frischluft im Zeitraum                                                                                                    |
|                 |                                                                                          | von Uhrzeit bis Uhrzeit                                                                                                    |
|                 |                                                                                          | Stunde Minute Stunde Minute<br>00 00 00 00 00                                                                                                    |
|                 |                                                                                          | $\left  \begin{array}{c} + \end{array} - \\ + \end{array} - \\ + \end{array} - \\ + \end{array} \right  + \\ - \end{array} + \\ - \\ + \end{array} + \\ - \\ + \end{array} + \\ - \\ + \end{array} + \\ - \\ + \\ + \end{array} + \\ - \\ + \\ + \\ + \end{array} + \\ - \\ + \\ + \\ + \\ + \\ + \\ + \\ + \\ + \\$ |
|                 |                                                                                          | (Abbrechen) Zurück Weiter                                                                                                    |

| + / -<br>Weiter<br>Menü "Innenten<br>der Grundeinstel | Mit <b>+</b> und – die gewünschte Innentemperatur einstellen<br>Mit <b>Weiter</b> fortfahren<br>nperatur für WGBL-Heizungs-Automatik einstellen", erscheint nur wenn in<br>lung für Lüfter an WGBL's "Frischluft / Heizungsmodus" eingestellt ist. (Seite 30) | Innentemp. für WGBL-Heizungs-Automatik einstellen<br>Heize mit WGBL1 ab einer<br>Innentemperatur kleiner 10°C<br>+ -                                                           |
|-------------------------------------------------------|----------------------------------------------------------------------------------------------------|----------------------------------------------------------------------------------------------------|
| +/-                                                   | Mit + und – die gewünschten Uhrzeiten einstellen                                                                                                    | WGBL Automatik Nachtabsenkung einstellen                                                                                                    |
| Weiter                                                | Mit <i>Weiter</i> fortfahren                                                                                                    | Nachtabsenkung der WGBL1-Heizung im<br>Zeitraum<br>von Uhrzeit bis Uhrzeit<br>Stunde Minute Stunde Minute<br>00 00 00<br>(+ (-) (+) (-) (+) (-)<br>(Abbrechen) Zurück (Weiter) |
| +/-                                                   | Mit + und – die gewünschte Stufe einstellen                                                                                                    | WGBL Automatik Stufen einstellen                                                                                                    |
| ОК                                                    | Mit <b>OK</b> die Programmierung abschließen und zurück in das Menü<br>"WGBL-(Lüftungs) Automatik einstellen"                                                                                                    | Starte WGBL1 mit Stufe 1<br>+ -<br>Betreibe WGBL1 bis<br>max. Stufe 8<br>+ -<br>Abbrechen Zurück OK                                                                            |
| +/-                                                   | Mit 🗲 und – die gewünschte Stufe einstellen                                                                                                    | WGBL-(Lüftungs)Automatik einstellen                                                                                                    |
| ОК                                                    | Mit <b>OK</b> die Programmierung abschließen und zurück in das Menü<br>"WGBL-(Lüftungs) Automatik einstellen"                                                                                                    | Möchten Sie die Automatik des<br>WGBL1 einstellen?                                                                                                    |
| Beenden                                               | Mit <b>Beenden</b> zurück in das Menü "Automatikfunktionen einstellen".                                                                                                    | (Ja)<br>(Beenden)                                                                                                    |

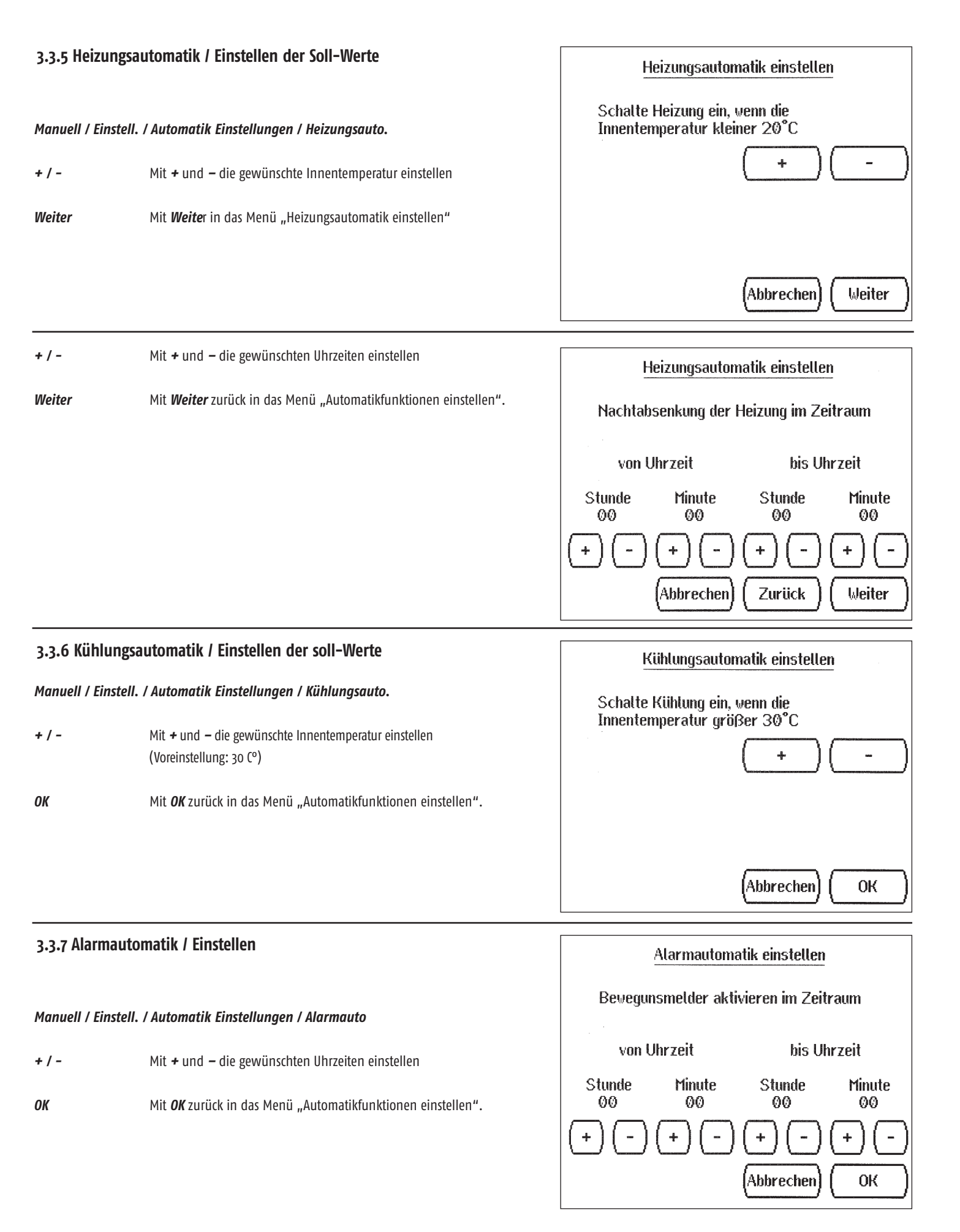

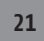

# 3.3.8 Automatikreset Zeit / Einstellen

#### Manuell / Einstell. / Automatik Einstellungen / Automatik-Reset Zeit

Zur Automatikreset Zeit werden alle Antriebsgruppen für die eine Automatikfunktion eingestellt wurde, wieder in den Automatikmodus eingestellt, d.h. alle auf "Manuell" stehenden Antriebsgruppen schalten wieder in die Automatikfunktion (die Anzeige "manuell" im Display erlischt)

- Mit + und die gewünschten Uhrzeiten einstellen. +/-(Voreinstellung: 3.00 Uhr)
- ОК Mit OK zurück in das Menü "Automatikfunktionen einstellen".

# Automatikresetzeit einstellen Zu welcher Uhrzeit sollen alle Kanäle in den Automatik Mode schalten? Stunde Minute 03 00 Automatikmodus jetzt einschalten Abbrechen ОК

# 3.4 Menü Grundeinstellungen

| Manuell / Einstell.<br>Hier werden die Sol                                            | / Automatik Einstellungen / Grundeinstellungen<br>–Werte für den Automatikbetrieb vorgegeben.                                                                                          | Grundeinstellungen                                    |
|---------------------------------------------------------------------------------------|----------------------------------------------------------------------------------------------------|-------------------------------------------------------|
| Um ungewollte Änd<br>Konfigurationsbereid<br>wollen und es ertör                      | erungen zu vermeiden, werden Sie beim Anwählen dieses<br>:hs gefragt, ob Sie wirklich die Grundeinstellungen verändern<br>it ein Warnsignal.                                           | Wollen Sie wirklich die Grundeinstellungen verändern? |
| Mit <b>Beenden</b> haben<br>bzw. mit <b>OK</b> Ihre Än<br>Mit <b>Ja</b> kommen Sie in | Sie die Möglichkeit ins Menü "Grundeinstellungen" zurückzukehren,<br>derungen zu speichern oder über <b>Abbrechen</b> Ihre Änderungen zu verwerfen.<br>1 das Menü "Grundeinstellungen" |                                                       |
| Ja                                                                                    | Mit <b>Ja</b> in das Menü "Grundeinstellungen"                                                                                                    | Ja Nein                                               |
| Standort                                                                              | Einstellung <b>Standort</b> des Wintergartens                                                                                                    | Grundeinstellungen                                    |
| Antriebsgruppen                                                                       | Einstellung der Antriebsgruppen (AG)                                                                                                    |                                                       |
| Funk-Einstellunge                                                                     | <b>n</b> Einstellung der externen Handtaster                                                                                                    | (Standort)(Abschattungszeit)                          |
| Abschattungszeit<br>Sensoren                                                          | Einstellen der <b>Abschattungszeiten</b> für die Einfahr- und Ausfahrverzögerung                                                                                                    | Antriebsgruppen Sensoren justieren                    |
| justieren                                                                             | Justieren der Temperatur und der Luftfeuchtigkeit                                                                                                    | Funk-Einst. Service Einstellungen                     |
| Service<br>Einstellungen                                                              | Service Einstellungen z. B. Werkeinstellung wieder herstellen                                                                                                    | (Handtaster zuordnen)                                 |
|                                                                                       |                                                                                                    | Beenden                                               |

#### 3.4.1 Standort

#### Standort Eingeben Manuell / Einstell. / Grundeinstellungen / Ja / Standort Der Standort des Wintergartens liegt nahe der Stadt +/-Mit + / - können Sie aus einer Liste den Ort wählen, der Ihrem Standort am nächsten ist. Es wird automatisch der Längen- und D 70173 Stuttgart Breitengrad angegeben. am Längen- und Breitengrad Breite: 48°, 46' Länge: 9°, 10' Der Längen und Breitengrad kann auch direkt + - / + mit + / - eingegeben werden. Abbrechen ОК ОК Mit OK zurück zum Menü "Grundeinstellungen"

# 3.4.2 Antriebsgruppen

#### Manuell / Einstell. / Grundeinstellungen / Ja / Antriebsgruppen

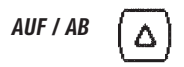

Mit **AUF / AB** wird der gewünschte Ausgang/Antriebsgruppe aufgerufen

Mit Ändern kann die Zuordnung der Ausgänge /

Antriebsgruppe geändert werden

Je nach Meteolis Ausführung stehen folgende Ausgänge / Antriebsgruppen zur Verfügung :

• 14 Antriebsgruppen (Relaisausgänge)

 $\nabla$ 

- 8 WGBLs (Lüftermodule)
- 1 Heizungsausgangsrelais
- 1 Kühlrelaisausgang
- 2 Bewegungsmelder

Ändern

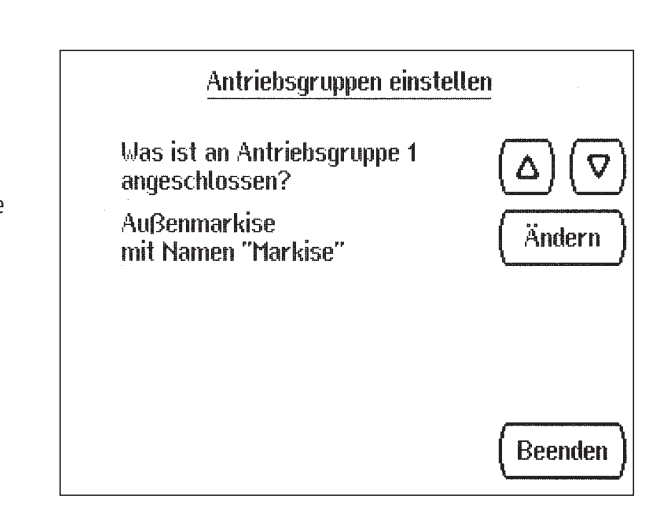

Abbrechen

ОК

| Reserve  | Für Antriebsgruppen die nicht genutzt werden.<br>(Voreinstellung: <b>Reserve</b> ) | Antriebsgruppen einstellen                                         |
|----------|------------------------------------------------------------------------------------|--------------------------------------------------------------------|
| Markise  | Für Antriebsgruppen an denen <b>Markisen</b> angeschlossen werden                  | Was ist an Antriebsgruppe 1<br>angeschlossen?                      |
| Fenster  | Für Antriebsgruppen an denen <i>Fenster</i> angeschlossen werden                   | (Reserve) (Markise) (Fenster) (Jalousie)                           |
| Jalousie | Für Antriebsgruppen an denen <i>Jalousien</i> angeschlossen werden                 | Motorfunktionstest für<br>Antriebsgruppe 1 + -                     |
|          |                                                                                    | Achtung # Regen- und Windalarm ist<br>für diesen Test abgeschaltet |

#### 3.4.2.1 Grundeinstellung für Markisen Antriebsgruppen einstellen Was ist an Antriebsgruppe 1 Manuell / Einstell. / Grundeinstellungen / Ja / Antriebsgruppen angeschlossen? Markise Markise für Innen- und Außenmarkisen Fenster Reserve Markise Jalousie Motorfunktionstest für +/-Durch drücken von + und – wird die Funktion der Markise getestet. --Antriebsgruppe 1 Achtung !! Regen- und Windalarm ist Weiter Mit Weiter fortfahren für diesen Test abgeschaltet Weiter Abbrechen Außen für Markisen Außerhalb des Wintergartens Außen Antriebsgruppen einstellen Innen Innen für Markisen innerhalb des Wintergartens Ist die Markise Innen oder Außen montiert Weiter Mit Weiter fortfahren (je nach Einstellung erscheint im

Display Außen oder Innenmarkise)

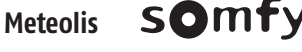

Abbrechen

Innen

Weiter

23

Außen

Änderungen dienen dem technischen Fortschritt und bleiben vorbehalten. Maße in mm. \* Abb. ähnlich, je nach Version

| Ja, von oben nach unt<br>Nein, von unten nach<br>Weiter | <ul> <li>Ja, von oben nach unten einstellen wenn der<br/>Markisenkasten oben am Wintergarten montiert ist<br/>bzw. das Tuch nach unten ausfährt.</li> <li>Nein, von unten nach oben wenn das Tuch hochfährt.<br/>Mit Weiter fortfahren</li> </ul> | Antriebsgruppen einstellen<br>Antriebsgruppe 1 steuert eine Außenmarkise<br>Rollt das Tuch der Markise von oben<br>nach unten aus?<br>Ja, von oben nach unten<br>Nein, von unten nach oben<br>(Abbrechen) Zurück Weiter      |
|---------------------------------------------------------|----------------------------------------------------------------------------------------------------|----------------------------------------------------------------------------------------------------|
| Ja, es rollt bei + aus                                  | Ja, es rollt bei + aus einstellen wenn die Markise ausrollt (Tuch wird sichtbar).                                                                                                    | Antriebsgruppen einstellen                                                                                                    |
| Nein, es rollt bei + ein                                | Nein, es rollt bei + ein einstellen wenn das Tuch einfährt.                                                                                                    | Antriebsgruppe 1 steuert eine Außenmarkise                                                                                                    |
| Weiter                                                  | Mit <i>Weiter</i> fortfahren                                                                                                    | Achtung !! Regen- und Windalarm ist<br>für diesen Test abgeschaltet                                                                                                    |
|                                                         |                                                                                                    | Rollt das Tuch der Markise beim<br>Betätigen der + Taste aus?                                                                                                    |
|                                                         |                                                                                                    | [ Ja, es rollt bei + aus ] (Nein, es rollt bei + ein )                                                                                                    |
|                                                         |                                                                                                    | (Abbrechen) Zurück Weiter                                                                                                    |
| Ja / Nein Ja                                            | einstellen wenn der Automatik Reset (Seite 21) aktiv sein soll                                                                                                    | Antriebsgruppen einstellen                                                                                                    |
| <b>Weiter</b> Mit                                       | t <b>Weiter</b> fortfahren                                                                                                    | Antriebsgruppe 1 steuert eine Außenmarkise                                                                                                    |
|                                                         |                                                                                                    | Soll der Automatik-Reset für diese<br>Antriebsgruppe aktiv sein ?<br>(Dieser schaltet die Antriebsgruppe zu einer<br>einstellbaren Uhrzeit vom manuellen in den<br>Automatik-Modus.)<br>Ja Nein<br>(Abbrechen) Zurück Weiter |
| <b>Ändern</b> Mit                                       | t <b>Ändern</b> kann der Name der Antriebsgruppe geändert werden.                                                                                                    | Antriebsgruppen einstellen                                                                                                    |
| <b>OK</b> Mit                                           | t <b>OK</b> zum Beginn des Menüs "Antriebsgruppen einstellen"                                                                                                    | Antriebsgruppe 1 steuert eine Außenmarkise                                                                                                    |
|                                                         |                                                                                                    | Name der Antriebsgruppe: Ändern                                                                                                    |
|                                                         |                                                                                                    | (Abbrechen) Zurück OK                                                                                                    |

| AZ az                                                                                   | Mit den Preutasten für links und rechts den zu andernden<br>Buchstaben auswählen.<br>Wählen Sie ob Großbuchstaben oder<br>Kleinbuchstaben |
|-----------------------------------------------------------------------------------------|----------------------------------------------------------------------------------------------------|
| $\begin{array}{c} \text{09} \\ \text{AUF / AB}  \bigtriangledown \\ \nabla \end{array}$ | Sonderz. Sonderzeichen<br>Mit den Pfeiltasten <b>AUF</b> und <b>AB</b> den Buchstaben aus dem<br>gewünschten Buchstaben auswählen         |
| Einfügen                                                                                | Mit <b>Einfügen</b> fügen Sie ein neues Zeichen vor dem markieren<br>Zeichen ein                                                          |
| Leerzeichen                                                                             | Mit <i>Leerzeichen</i> fügen Sie vor dem markierten Zeichen eine<br>Leerstelle ein                                                        |
| ОК                                                                                      | Mit <b>OK</b> zum Beginn des Menüs "Antriebsgruppen einstellen"                                                                           |
|                                                                                         |                                                                                                    |

C\*\* 1\* 1

DC 111 1

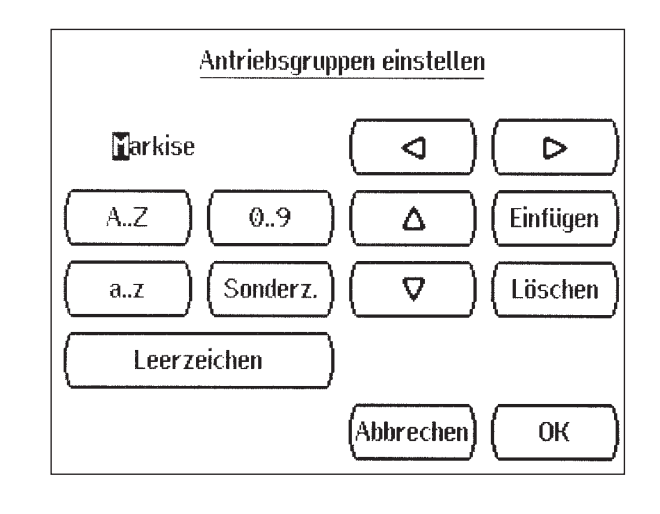

# 3.4.2.2 Grundeinstellung für Fenster

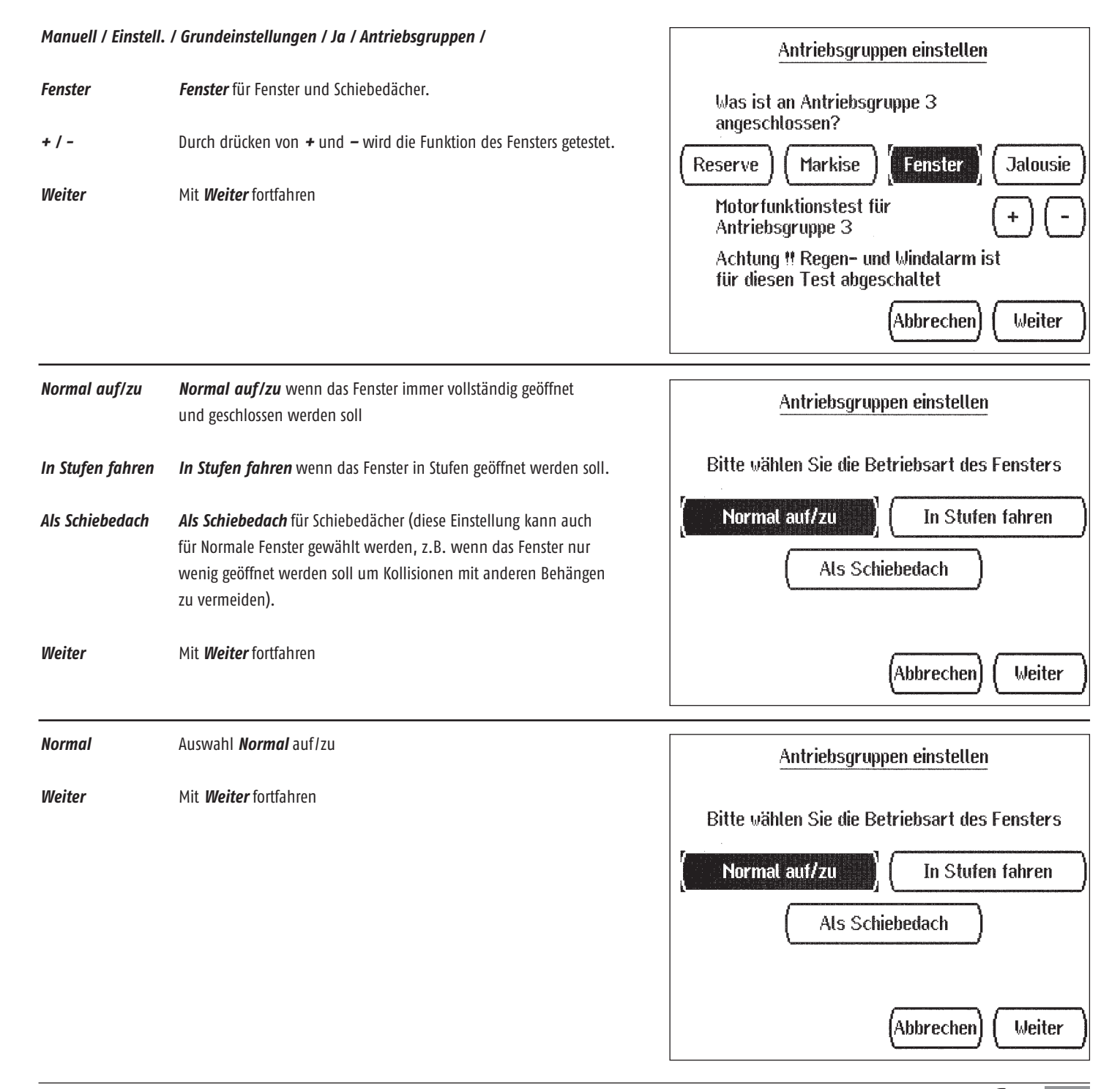

25

| Menü erscheint<br>+ / -<br>Weiter | nur bei "In Stufen fahren"<br>Mit + und – den gewünschten Wert einstellen. (Voreinstellung: 5 sek.)<br>Mit <i>Weiter</i> fortfahren | Schrittweite Stufenfenster einstellen<br>Bitte stellen Sie die Fahrzeit des Antriebs<br>für eine Stufe ein?<br>4 Sekunden + -                                                                                                    |
|-----------------------------------|----------------------------------------------------------------------------------------------------|----------------------------------------------------------------------------------------------------|
| Menü erscheint                    | nur bei "Als Schiebefenster"<br>Mit + und – den gewünschten Wert einstellen. (Voreinstellung: 5 sek.)                               | Fahrzeit Schiebefenster einstellen         Bitte stellen Sie die Fahrzeit zum Öffnen         des Schiebefensters ein?                                                                                                    |
| Weiter                            | Mit <i>Weiter</i> fortfahren                                                                                                    | 4 Sekunden + -                                                                                                    |
| +/-                               | Durch drücken von + und – wird die Auf / Zu Funktion des<br>Fensters getestet                                                       | Antriebsgruppen einstellen                                                                                                    |
| Ja es öffnet +                    | Wenn sich das Fenster beim Drücken von + öffnet, ist die<br>Funktion OK, sonst:                                                     | Antriebsgruppe 3 steuert ein Fenster in<br>Betriebsart Fenster normal auf/zu<br>Achtung !! Regen- und Windalarm ist<br>für diesen Test abneschaltet                                                                                                    |
| Nein, es schließt<br>bei +        | Nein es schließt bei + drücken                                                                                                    | Öffnet das Fenster beim<br>Betätigen der + Taste?                                                                                                    |
| Weiter                            | Mit <i>Weiter</i> fortfahren                                                                                                    | Ja, es öffnet bei +       Nein, es schließt bei +         (Abbrechen)       Zurück         Weiter                                                                                                    |
| Ja / Nein                         | Ja einstellen wenn der Automatik Reset (Seite 21) aktiv sein soll                                                                   | Antriebsgruppen einstellen                                                                                                    |
| Weiter                            | Mit <i>Weiter</i> fortfahren                                                                                                    | Antriebsgruppe 3 steuert ein Fenster in<br>Betriebsart Fenster normal auf/zu<br>Soll der Automatik-Reset für diese<br>Antriebsgruppe aktiv sein ?<br>(Dieser schaltet die Antriebsgruppe zu einer<br>einstellbaren Uhrzeit vom manuellen in den<br>Automatik-Modus.)<br>Ja<br>Nein<br>Abbrechen) Zurück Weiter |

| Ja / Nein      | <b>Ja</b> einstellen wenn das Fenster bei Regen schließen soll.<br>(Voreinstellung: Ja)                 | Antriebsgruppen einstellen                                                                                                    |
|----------------|----------------------------------------------------------------------------------------------------|----------------------------------------------------------------------------------------------------|
| Weiter         | Mit <i>Weiter</i> fortfahren                                                                            | Antriebsgruppe 3 steuert ein Fenster in<br>Betriebsart Fenster normal auf/zu<br>Soll das Fenster bei Regen automatisch<br>schließen?<br>Ja<br>Abbrechen Zurück Weiter                  |
| Ändern         | Mit <b>Ändern</b> kann der Name der Antriebsgruppe geändert werden.                                     | Antriebsgruppen einstellen                                                                                                    |
| ОК             | Mit <b>OK</b> zum Beginn des Menüs "Antriebsgruppen einstellen"                                         | Antriebsgruppe 3 steuert ein Fenster in<br>Betriebsart Fenster normal auf/zu<br>Name der Antriebsgruppe: Ändern<br>"Fenster"<br>(Abbrechen) Zurück OK                                  |
| < ▷            | Mit den Pfeiltasten für links und rechts den zu ändernden<br>Buchstaben auswählen                       | Antriebsgruppen einstellen                                                                                                    |
| AZ<br>az<br>o9 | Wählen Sie ob Großbuchstaben oder<br>Kleinbuchstaben<br>Sonderz. Sonderzeichen                          | $\begin{bmatrix} enster & \bigcirc & \bigcirc & \bigcirc & \bigcirc & & & \\ \hline A, Z & \bigcirc & \bigcirc & \bigcirc & & \bigcirc & & & \bigcirc & & & & \\ \hline \end{bmatrix}$ |
| AUF / AB 🗸     | Mit den Pfeiltasten <b>AUF</b> und <b>AB</b> den Buchstaben aus dem<br>gewünschten Buchstaben auswählen | $(az) (Sonderz.) (\nabla ) (Löschen)$                                                                                                    |
| Einfügen       | Mit <b>Einfügen</b> fügen Sie ein neues Zeichen vor dem<br>markieren Zeichen ein                        | Leerzeichen                                                                                                    |
| Leerzeichen    | Mit <i>Leerzeichen</i> fügen Sie vor dem markierten Zeichen eine Leerstelle ein                         | (Abbrechen) (OK                                                                                                    |
| ОК             | Mit <b>OK</b> zum Beginn des Menüs "Antriebsgruppen einstellen"                                         |                                                                                                    |

| Jalousie | Jalousie für Innen- und Außenjalousien / Storen                    | Antriebsgruppen einstellen                                                             |
|----------|--------------------------------------------------------------------|----------------------------------------------------------------------------------------|
| +/-      | Durch drücken von + und – wird die Funktion der Jalousie getestet. | Was ist an Antriebsgruppe 2<br>angeschlossen?                                          |
| Weiter   | Mit <b>Weiter</b> fortfahren                                       | Reserve     Markise     Fenster     Jalousie       Motor funktionstest für     +     - |
|          |                                                                    | Achtung !! Regen- und Windalarm ist<br>für diesen Test abgeschaltet                    |
|          |                                                                    | (Abbrechen) (Weiter                                                                    |

| +/-                      | Durch drücken von + und – wird die Auf / Zu Funktion des<br>Fensters getestet                    | Antriebsgruppen einstellen                                                                                                    |
|--------------------------|--------------------------------------------------------------------------------------------------|----------------------------------------------------------------------------------------------------|
| Ja sie schließt          |                                                                                                  | Antriebsgruppe 2 steuert eine Jalousie                                                                                                    |
| bei +                    | Wenn sich die Jalousie beim Drücken von + schließt ist die Funktion OK, sonst:                   | Achtung !! Regen- und Windalarm ist für diesen Test abgeschaltet                                                                                                    |
| Nein, es öffnet<br>hei + | Nein, sie öffnet bei + drücken                                                                   | Schließt die Jalousie beim<br>Betätigen der + Taste?                                                                                                    |
|                          |                                                                                                  | Ja, sie schließt bei + ) Nein, sie öffnet bei +                                                                                                    |
| Weiter                   | Mit <b>Weiter</b> fortfahren                                                                     | (Abbrechen) Zurück Weiter                                                                                                    |
| Ja / Nein                | <b>Ja</b> einstellen wenn der Automatik Reset (Seite 21) aktiv sein soll<br>(Voreinstellung: Ja) | Antriebsgruppen einstellen                                                                                                    |
| Weiter                   | Mit <b>Weiter</b> fortfahren                                                                     | Antriebsgruppe 2 steuert eine Jalousie                                                                                                    |
|                          |                                                                                                  | Soll der Automatik-Reset für diese<br>Antriebsgruppe aktiv sein ?<br>(Dieser schaltet die Antriebsgruppe zu einer<br>einstellbaren Uhrzeit vom manuellen in den<br>Automatik-Modus.)<br>Ja<br>(Abbrechen)<br>Zurück<br>(Weiter) |
|                          |                                                                                                  |                                                                                                    |
| Ja / Nein                | <i>Ja</i> einstellen wenn die Jalousie bei Regen einfahren soll.<br>(Voreinstellung: Nein)       | Antriebsgruppen einstellen                                                                                                    |
| Weiter                   | Mit <i>Weiter</i> fortfahren                                                                     | Antriebsgruppe 2 steuert eine Jalousie                                                                                                    |
|                          |                                                                                                  | Soll die Jalousie bei Regen automatisch einfahren?                                                                                                    |
|                          |                                                                                                  | Ja Nein                                                                                                    |
|                          |                                                                                                  | (Abbrechen) Zurück Weiter                                                                                                    |
| Ändern                   | Mit <b>Ändern</b> kann der Name der Antriebsgruppe geändert werden.                              | Antriebsgruppen einstellen                                                                                                    |
| ОК                       | Mit <b>OK</b> zum Beginn des Menüs "Antriebsgruppen einstellen"                                  | Antriebsgruppe 2 steuert eine Jalousie                                                                                                    |
|                          |                                                                                                  | Name der Antriebsgruppe: Ändern                                                                                                    |
|                          |                                                                                                  |                                                                                                    |
|                          |                                                                                                  | (Abbrechen) Zurück (OK)                                                                                                    |

| $\triangleleft \square$   | Mit den Pfeiltasten für links und rechts den zu ändernden Buchstaben<br>auswählen.                     |
|---------------------------|----------------------------------------------------------------------------------------------------|
| AZ<br>az<br>o9 / Sonderz. | Wählen Sie ob Großbuchstaben oder<br>Kleinbuchstaben<br>Sonderzeichen                                  |
| AUF / AB ↓<br>▽           | Mit den Pfeiltaste <b>AUF</b> und <b>AB</b> den Buchstaben aus dem<br>gewünschten Buchstaben auswählen |
| Einfügen                  | Mit <i>Einfügen</i> fügen Sie ein neues Zeichen vor dem<br>markieren Zeichen ein                       |
| Leerzeichen               | Mit <i>Leerzeichen</i> fügen Sie vor dem markierten Zeichen eine<br>Leerstelle ein                     |
| ОК                        | Mit <b>OK</b> zum Beginn des Menüs "Antriebsgruppen einstellen"                                        |
|                           |                                                                                                    |

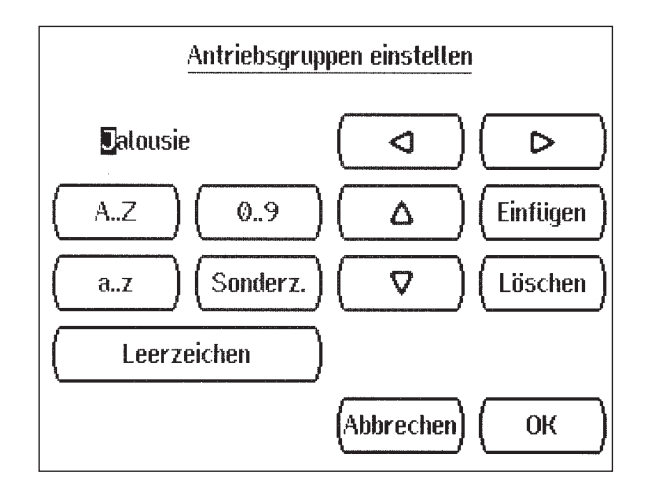

# 3.4.2.4 Grundeinstellung für Lüfter an WGBLs

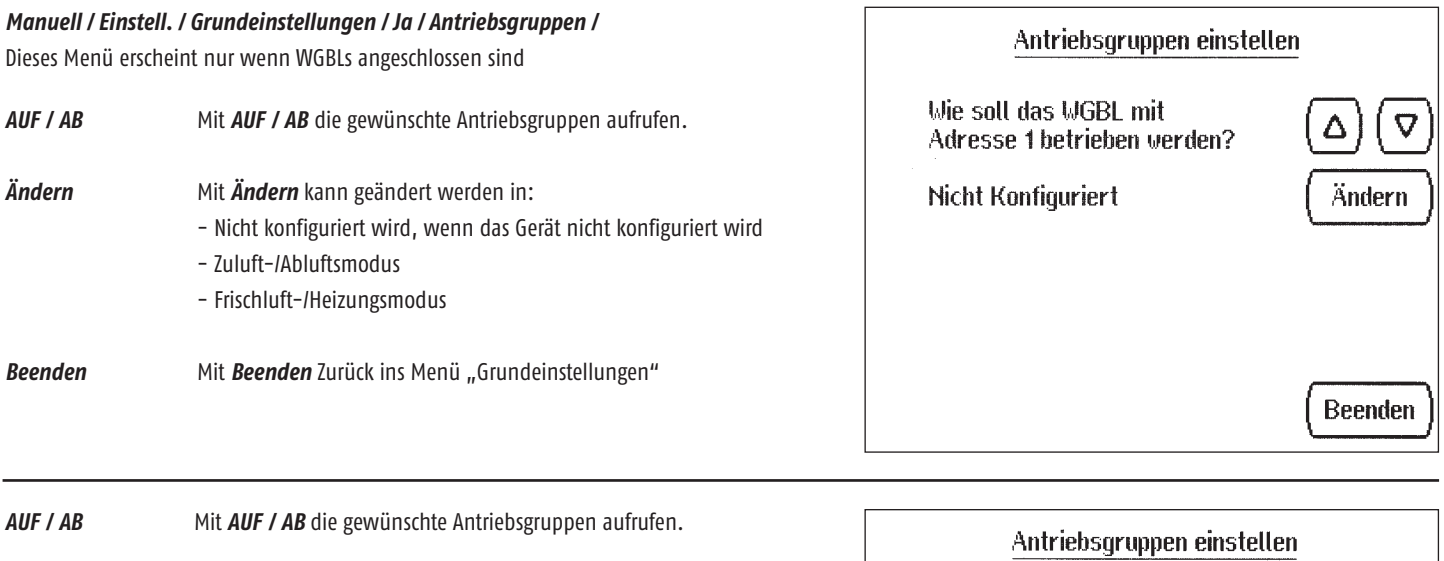

 AUF / AB
 Mit AUF / AB die gewünschte Antriebsgruppen aufrufen.

 Ändern
 Mit Ändern kann geändert werden in: Zuluft- /Abluftmodus falls das Gerät mit zu- und Abluftsystem mit Zuluftklappen und Lüfter installiert ist
 Antriebsgruppen einstellen

 Beenden
 Mit Beenden Zurück ins Menü "Grundeinstellungen"
 Mit Beenden
 Mit Beenden
 Mit Beenden
 Mit Beenden
 Menü "Grundeinstellungen"

| AUF / AB<br>Ändern | Mit <b>AUF / AB</b> die gewünschte Antriebsgruppen aufrufen.<br>Mit <b>Ändern</b> kann geändert werden in: Frischluft-/Heizungsmodus<br>falls eine Lüftungs-Heizungs-Kombination mit Zuluftklappe, Lüfter | Antriebsgruppen einstellen<br>Wie soll das WGBL mit<br>Adrosse 1 betrieben werden? (♪) (▽)                                                   |
|--------------------|----------------------------------------------------------------------------------------------------|----------------------------------------------------------------------------------------------------|
| Beenden            | und Heizungsregister installiert ist<br>Mit <b>Beenden</b> Zurück ins Menü "Grundeinstellungen"                                                                                                    | Frischluft-/Heizungsmodus                                                                                                    |
|                    |                                                                                                    | Beenden                                                                                                    |
| 3.4.2.5 Grui       | ndeinstellung des Heizungsrelaisausgang                                                                                                    |                                                                                                    |
| Manuell / Eins     | tell. / Grundeinstellungen / Ja / Antriebsgruppen /                                                                                                    | Grundeinstellung für die Heizung                                                                                                    |
| Ja / Nein          | Ja einstellen wenn eine Heizung angeschlossen ist                                                                                                    | Wird der Heizungsrelaisausgang<br>benutzt?                                                                                                   |
| Weiter             | Mit <i>Weiter</i> fortfahren                                                                                                    | (Ja) Nein<br>(Abbrechen) Weiter                                                                                                    |
| +/-                | Mit +/- kann die Zeit verändert werden wie lange die Fenster<br>nach abschalten der Heizung noch geschlossen bleiben sollen.<br>(Voreinstellung: 60 Minuten)                                              | Grundeinstellung für die Heizung<br>Ist die Heizung aktiv, dann werden die Fenster                                                           |
| ОК                 | Mit <b>OK</b> zum Beginn des Menüs "Antriebsgruppen einstellen"                                                                                                    | geschlossen und Lüftungen abgeschaltet.<br>Wie lange sollen sie es noch bleiben, nachdem<br>die Heizung wieder abschaltet?<br>60 Minuten + - |
|                    |                                                                                                    | (Abbrechen) (Zurück) (OK                                                                                                    |
| 3.4.2.6 Gru        | ndeinstellung für Kühlrelaisausgang                                                                                                    | Grundeinstellung für die Kühlung                                                                                                    |
| Manuell / Eins     | tell. / Grundeinstellungen / Ja / Antriebsgruppen /                                                                                                    | Wird der Kühlrelaisausgang<br>benutzt?                                                                                                    |
| Ja / Nein          | Ja einstellen wenn eine Kühlung / Klimaanlage angeschlossen ist                                                                                                    | Source (                                                                                                    |

Weiter Mit Weiter fortfahren

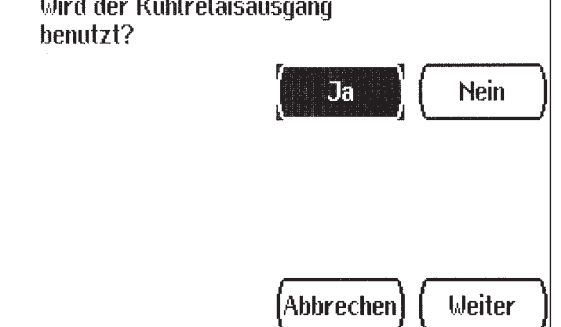

| +/- | Mit + / – kann die Zeit verändert werden, wie lange die Fenster geschlossen bleiben sollen, nachdem die Kühlung | Grundeinstellung für die Kühlung                                                           |
|-----|----------------------------------------------------------------------------------------------------|--------------------------------------------------------------------------------------------|
|     | abgeschaltet. (Voreinstellung: 60 Minuten)                                                                      | Ist die Kühlung aktiv, dann werden die Fenster<br>geschlossen und Liiftungen abgeschaltet. |
| ОК  | Mit <b>OK</b> zum Beginn des Menüs "Antriebsgruppen einstellen"                                                 | Wie lange sollen sie es noch bleiben, nachdem<br>die Kühlung wieder abschaltet?            |
|     |                                                                                                    | 60 Minuten + -                                                                             |
|     |                                                                                                    | (Abbrechen) (Zurück) (OK)                                                                  |

#### 3.4.2.7 Grundeinstellung des Bewegungsmelder

#### Manuell / Einstell. / Grundeinstellungen / Ja / Antriebsgruppen / Antriebsgruppen einstellen An die Meteolis können zwei Bewegungssensoren angeschlossen werden, um sich Ist ein Bewegungsmelder am annähernde Personen oder Tiere zu erfassen. Alarmeingang angeschlossen? Ändern Nein Bei aktiviertem Einbruchschutz und einem erkannten Sensorsignal werden alle an die Steuerung angeschlossenen Fenster, die sich im Automatikmodus befinden, geschlossen. Wird innerhalb der nächsten 5 Minuten kein neues Sensorsignal empfangen, schaltet die Steuerung wieder auf Normalbetrieb zurück. Ändern Mit Ändern aktivieren "Ja" oder deaktivieren "Nein" Beenden

Beenden Mit Beenden in das Menü "Grundeinstellungen"

# 3.4.3 Funksender-Einstellung

#### Manuell / Einstell. / Grundeinstellungen / Ja / Funk-Einst.

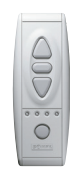

Beispiel: Funk Sender Telis 4

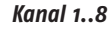

Mit Kanal 1..8 wählen sie einen der 8 Funkkanäle aus.

| Funkfernbedienung einstellen                                    |
|-----------------------------------------------------------------|
| Die Einstellungen welches Funk-Kanals<br>möchten Sie verändern? |
| Kanal 1Kanal 2Kanal 3Kanal 4Kanal 5Kanal 6Kanal 7Kanal 8        |
| Beenden                                                         |

Δ

| Funksender einlern                                                        | en Funksender einlernen drücken wenn ein Somfy RTS Funk-<br>sender eingelernt werden soll.                                                     | Lerne Funk-Kanal                                                                                                 |
|---------------------------------------------------------------------------|----------------------------------------------------------------------------------------------------|----------------------------------------------------------------------------------------------------|
| Funksender löschen                                                        | Durch drücken von <i>Funksender löschen</i> wird der gewählte<br>Funksender gelöscht (erscheint nur wenn bereits ein Sender<br>eingelernt ist) | Gewählter WS1000 Funk-Kanal: 1<br>Funksender einlernen Funksender löschen                                        |
| AG - Zuordnung                                                            | Mit <i>AG-Zuordnung</i> wird festgelegt welche Antriebsgruppe<br>mit dem Funksender gesteuert wird. (Seite 33)                                 | AG-Zuordnung                                                                                                    |
|                                                                           |                                                                                                    | Beenden                                                                                                    |
| Funksender einle                                                          | rnen                                                                                                    | Lerne Funk-Kanal                                                                                                 |
| PR                                                                        | OGRAM-Taste kurz drücken.                                                                                                    | Gevählter WS1000 Funk-Kanal: 1                                                                                   |
| Bei                                                                       | ispiel: Telis                                                                                                    | Bitte einen Kanal an der Funkfernbediehnung<br>wählen und die PROGRAM – Taste der<br>Fernbediehnung kurz drücken |
|                                                                           |                                                                                                    |                                                                                                    |
|                                                                           |                                                                                                    | Abbrechen                                                                                                    |
| Telis Taster                                                              |                                                                                                    | Lerne Funk-Kanal<br>Gewählter WS1000 Funk-Kanal: 1                                                               |
| Durch drücken einer Taste der Funk Fernbedienung die Funktion überprüfen. |                                                                                                    | durch drücken der Auf, Ab oder<br>Stop Tasten überprüfen                                                         |
| ОК                                                                        | Mit <b>OK</b> die Programmierung abschließen                                                                                                   | V                                                                                                    |
|                                                                           |                                                                                                    | (Abbrechen) OK                                                                                                   |
| Beenden                                                                   | Mit Beenden Zurück ins Menü "Fernbedienung einstellen"                                                                                         | Lerne Funk-Kanal                                                                                                 |
|                                                                           | Weitere Sender werden genauso eingelernt bzw. bei Telis 4<br>können bis zu 5 Kanäle eingelernt werden                                          | Gewählter WS1000 Funk-Kanal: 1                                                                                   |
|                                                                           |                                                                                                    | (Funksender einlernen) (Funksender löschen)                                                                      |
|                                                                           |                                                                                                    | (AG-Zuordnung                                                                                                    |
|                                                                           |                                                                                                    |                                                                                                    |
|                                                                           |                                                                                                    | Beenden                                                                                                    |

# Antriebsgruppe (AG) Zuordnen

| +/-               | Mit + / - die gewünschte Antriebsgruppe auswählen, die mit<br>dem Funksender gesteuert werden soll            |
|-------------------|----------------------------------------------------------------------------------------------------|
| nicht / ansteuern | Mit <b>nicht / ansteuern</b> die Antriebsgruppe auswählen,<br>ob die mit dem Funksender gesteuert werden soll |
| ОК                | Mit <b>OK</b> die Programmierung abschließen                                                                  |

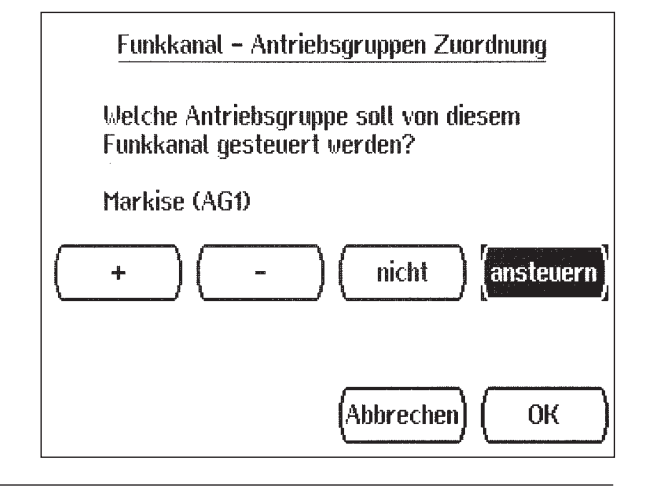

# 3.4.4 Handtaster zuordnen

# Manuell / Einstell. / Grundeinstellungen / Ja / Handtaster zuordnen Handtaster 1...4 Durch drücken von Handtaster 1...4 Wählen sie einen der 4 Handtaster aus Welchem externen Handtaster soll eine Antriebsgruppe zugeordnet werden? Handtaster1 Handtaster2 Handtaster3 Handtaster4

| Antriebsgruppe    | (AG) Zuordnen                                                                                             | Handtaster AG-Zuordnung                                           |
|-------------------|----------------------------------------------------------------------------------------------------|-------------------------------------------------------------------|
| +/-               | Mit + / - die gewünschte Antriebsgruppe auswählen, die mit dem Handtaster gesteuert werden soll           | Welche Antriebsgruppe soll mit<br>Handtaster1 angesteuert werden? |
| nicht / ansteuern | Mit <b>nicht / ansteuern</b> auswählen, ob die Antriebsgruppe<br>mit dem Handtaster gesteuert werden soll | Markise (AG1)<br>+ ( - ) [ nicht ] (ansteuern)                    |
| ОК                | Mit <b>OK</b> die Programmierung abschließen                                                              |                                                                   |
|                   |                                                                                                    | (Abbrechen) (OK                                                   |
| 3.4.5 Abschattu   | ıngszeit                                                                                                  | Verzögerungszeiten der Beschattung einstellen                     |
|                   |                                                                                                    | Wie Lange muss die Sonne scheinen, bevor der                      |

#### Manuell / Einstell. / Grundeinstellungen / Ja / Abschattungszeit

| +/- | Mit + / - die gewünschte Zeit eingeben (Voreinstellung: 1 Minute<br>Ausfahrverzögerung, 12 Minuten Einfahrverzögerung.) |
|-----|----------------------------------------------------------------------------------------------------|
| ОК  | Mit <b>OK</b> die Programmierung abschließen                                                                            |

Änderungen dienen dem technischen Fortschritt und bleiben vorbehalten. Maße in mm. \* Abb. ähnlich, je nach Version

Abbrechen

Wie lange soll der Wintergarten abgeschattet

÷

ОК

33

Wintergarten abgeschattet wird?

bleiben, nachdem die Sonne weg ist?

Ausfahrverzögerung: 1 Min

Einfahrverzögerung: 12 Min

| 3.4.6 Senso    | ren justieren                                                                                                    |                                                                             |
|----------------|----------------------------------------------------------------------------------------------------|-----------------------------------------------------------------------------|
| Manuell / Eins | tell. / Grundeinstellungen / Ja / Sensoren justieren                                                                                                    | Sensoren justieren                                                          |
| Justieren      | Mit <i>Justieren</i> können Sie die Anzeige der Temperatur- und<br>Luftfeuchtigkeit justieren<br>Beispielsweise durch eine Messung mit einem Thermometer<br>im Außen-und Innenbereich | Wetterstation<br>Temp: 18.3°C<br>WS1000<br>Temp: 22.8°C RH: 47% (Justieren) |
|                |                                                                                                    | Beenden                                                                     |
| +/-            | Mit + / - die gewünschte Temperatur einstellen                                                                                                    | Termometer der Wetterstation justieren                                      |
|                |                                                                                                    | Gemessene Temp.: 18.2°C                                                     |
|                |                                                                                                    | Angezeigte Temp.: 18.2°C (+) (-)                                            |
|                |                                                                                                    | (Abbrechen) (OK                                                             |
| +/-            | Mit +/- die gewünschte Temperatur und RH einstellen<br>RH: Luftfeuchtigkeit in %                                                                                                    | Termo/Hygrometer der WS1000 justieren                                       |
|                |                                                                                                    | Gemessene Temp.: 22.8°C                                                     |
|                |                                                                                                    | Angezeigte Temp.: 22.8°C (+) (-)                                            |
|                |                                                                                                    | Gemessene RH: 47%                                                           |
|                |                                                                                                    | Angezeigte RH: 47% (+) (-)                                                  |
|                |                                                                                                    | (Abbrechen) (OK)                                                            |

# 3.4.7 Service Einstellungen

# Manuell / Einstell. / Grundeinstellungen / Ja / Service Einstellungen

# Touch kalibrieren

Folgen Sie den Anweisungen und drücken Sie mit einem spitzen Gegenstand (z.B. Bleistiftspitze) auf das >Zentrum des Kreuzes. Bestätigen Sie die neuen Werte mit **OK** 

# Werkeinstellung

Versetzt die Steuerung in den Auslieferungszustand zurück. Alle Einstellungen werden gelöscht. Der benötigte Zahlencode lautet "81".

# Zugangscode

Ermöglicht das Sperren der Untermenüs gegen unbefugte Veränderungen. Sie können einen beliebigen 4-stelligen Zahlencode einstellen, ihn verändern und löschen. Die manuelle Bedienung bleibt jederzeit frei.

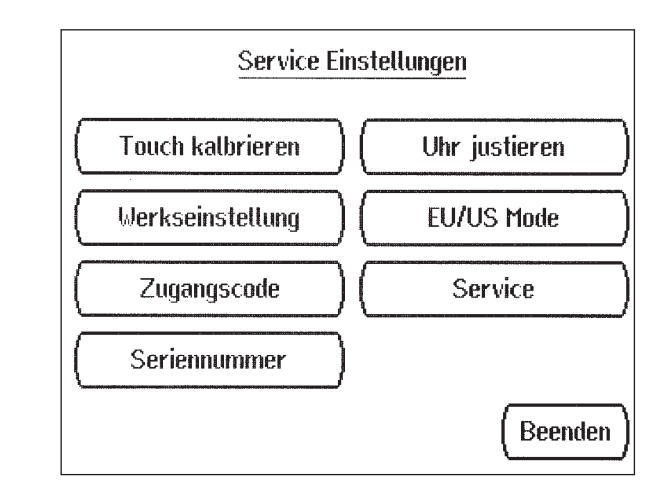

#### Seriennummer

Stellt Ihnen die Seriennummer des Gerätes zur Verfügung.

# Uhr justieren

Ermöglicht die Feinjustierung der Uhr. Dies ist nur nötig, falls länger als 3 Tage kein DCF Funkempfang besteht und eine sehr genaue Uhrzeit benötigt wird. Ansonsten wird ein eventueller Fehlgang automatisch durch das DCF-Signal der Wetterstation korrigiert. Benutzen Sie die + / - Tasten um Abweichungen in Sekunden pro Monat anzugeben. Bestätigen Sie mit OK. Danach muss die Uhr im Menu: "Einstell Datum und Zeit neu" eingestellt werden. Der benötigte Zahlencode lautet "32"

# EU/US Mode für Jalousien

EU Mode: Kurzes drücken von Auf oder Ab, bewirkt einen kurzen Fahrbefehl. Längeres Drücken ergibt einen andauernden Fahrbefehl.

US Mode: Kurzes drücken von Auf oder AB bewirkt einen andauernden Fahrbefehl, längeres drücken einen kurzen Fahrbefehl.

# Service

Zeigt Ihnen die angeschlossenen Geräte und Grundeinstellungen der Antriebsgruppen an. Die Taste Reset startet die Software der Steuerung neu. Ihre Einstellungen bleiben dabei erhalten. Mit Standby deaktivieren Sie die Steuerung. Alle Anschlüsse sind dann spannungsfrei geschaltet. Durch drücken der Taste Steuerung aktivieren Sie die Steuerung wieder.

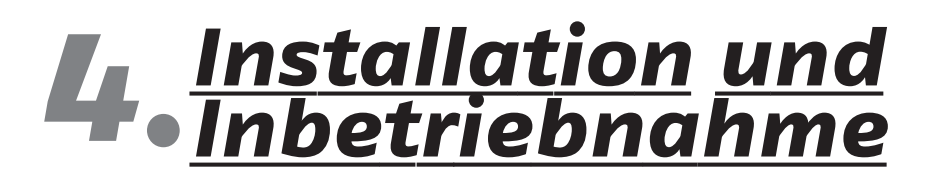

Elektrischer Anschluss und Montage

Beachten sie bitte die Sicherheitshinweise und die technische Daten im Anhang.

# 4.1 Instalation und Inbetriebnahme

Direkte Sonnenbestrahlung und Zugluft von Fenster und Türen sollten vermieden werden, da dadurch die Messung verfälscht werden. Die Sensoren sind im Bereich des Displays eingebaut.

Das Gerät arbeitet mit 230 V Wechselspannung 50 Hz, die Aufnahmeleistung ist von der Anzahl und Leistung der angeschlossenen Motoren abhängig. Jeder Ausgang darf mit max. 400 Watt belastet werden. Die Gesamtanschlussleistung darf jedoch ca. 1,5 KW nicht überschreiten. Die Ausgangsspannung beträgt 230 VAC.

Achten Sie auf einen ausreichenden Funkempfang. Die Reichweite von Funksteuerungen wird begrenzt durch die gesetzlichen Bestimmungen für Funkanlagen und durch die baulichen Begebenheiten (wenn das Funksignal durch Wände und Decken dringen muss). Um die Empfangsqualität nicht zu beeinträchtigen, sollte ein Mindestabstand von 30 cm zwischen der Steuerung Meteolis und einem anderen Funkempfänger eingehalten werden. Außerdem sollte die Steuerung nicht in direkter Nähe metallischer Flächen installiert werden.

Starke lokale Sendeanlagen (z.B. Funk-Kopfhörer), die auf der gleichen Frequenz senden, können den Empfang stören.

#### 4.2 Installation der Wetterstation

Beachten Sie bitte die der Wetterstation beiliegenden Installationshinweise. Wählen Sie eine Montageposition am Wintergarten oder am Gebäude, bei der Wind, Regen und Sonne ungehindert auf das Gerät einwirken können. Insbesondere darf der Sonnenfühler für Süd-, Ost- und Westsonne durch den Baukörper oder z.B. Bäume abgeschattet werden. Unter der Wetterstation muss mindestens 60 cm Freiraum belassen werden, um eine korrekte Windmessung zu ermöglichen und um bei Schneefall ein Einschneien zu verhindern.

#### 4.3 Installation zusätzlicher Innenraumsensoren (WGHTs)

An die Steuerung können bis zu zwei zusätzliche separate Innenraumsensoren für Temperatur- und Feuchtigkeitsmessung angeschlossen werden. Achten Sie auch darauf, dass keine direkte Zugluft von Fenstern oder Türen die Messwerte verfälscht.

#### 4.4 Installation der Antriebsgruppen (AG)

Jeder Antrieb, der einzeln gesteuert werden soll, benötigt eine eigene Antriebsgruppe. Jalousien mit unterschiedlicher Ausrichtung (Ost, Süd, West) sollten auf verschiedene Antriebsgruppen gelegt werden. Nur so kann auch der Sonnenstand zur Steuerung der Jalousien effektiv genutzt werden.

Jalousien vor Türen und Markisen über Fenstern bitte besonders beachten, dass Kombinations-Regeln zweier Antriebsgruppen wie "Fenster nur öffnen, wenn Markise oben" sind nicht möglich.

Beachten Sie bei Parallelschaltung von Motoren, ob vom Motorenhersteller ein Gruppensteuerrelais vorgeschrieben ist. Gruppensteuerrelais erhalten Sie von Somfy. Gerade verschiedene Jalousien und Markisenantriebe können meist nur über ein Gruppensteuerrelais an einer Antriebsgruppe betrieben werden.

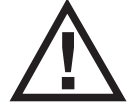

Werden Motoren parallel geschaltet, die hierfür nicht geeignet sind, werden diese und die Steuerung beschädigt.

Motoren mit einer höheren Aufnahmeleistung als 400 Watt sind über ein Relais oder Schütz mit eigener Netzzuleitung zu betreiben.

Für Gleichstromantriebe erhalten Sie bei Somfy entsprechende Netzgeräte.

#### 4.5 Installation von Lüftern über Lüftermodule (WGBL)

Die Lüftermodule müssen in trockenen Räumen und Unterputz installiert werden. Bei Aufputzmontage sind geeignete Leitungseinführungen anzubringen. Der Anschluss des WGBL an der WG-Bus-Anschlussklemme erfolgt mit zweipaarigem Telefonkabel. Die Zuleitung darf höchstens 100 m lang sein. Beachten Sie bitte auch die dem Lüftermodul beiliegenden Installationshinweise.

#### 4.6 Installation von Bewegungsmeldern / Alarmausgang

An die Anschlussklemmen + / – / S / können zwei Bewegungssensoren der Fa. Jung angeschlossen werden. Die Bewegungssensoren werden außerhalb des Wintergartens angebracht, um sich annähernde Personen oder Tiere zu erfassen.

Bei aktiviertem Einbruchschutz und einem erkannten Sensorsignal werden alle an die Steuerung angeschlossenen Fenster, die sich im Automatikmodus befinden, geschlossen.

Wird innerhalb der nächsten 5 Minuten kein neues Sensorsignal empfangen, schaltet die Steuerung wieder auf Normalbetrieb zurück.

Anstelle von Bewegungsmeldern kann auch ein anderes Gerät mit potentialfreiem Kontakt zwischen den Klemmen – und Sangeschlossen werden, welches dann für die Alarmfunktion maßgeblich ist. Der Alarmausgang hat einen potentialfreien Schließerkontakt (Melderelais "Alarm") der zur freien Verfügung steht (z.B. für Anschluss von Gartenbeleuchtung oder Alarmanlage). Der Kontakt kann mit 230 VAC/2 A belastet werden.

#### 4.7 Inbetriebnahme

Nach Verkabelung der Anlage und Überprüfung aller Anschlüsse bitte wie folgt vorgehen:

- Netzspannung an den Klemmen L1-N-PE überprüfen (230 VAC)
- Netzspannung einschalten. Das Systemprogramm der Steuerung f\u00e4hrt hoch. Im Display erscheinen zun\u00e4chst Modell und Seriennummer, dann werden die angeschlossenen WGBLs

(Lüftermodule) und WGTHs (Innenraumsensoren) angezeigt:

Suche am WG-Bus nach WGBLs

Anzahl gefundener WGBLs: "Zahl"

Suche am WG-Bus nach WGTHs

Anzahl gefundener WGTHs: "Zahl"

Nach dieser Start-Prüfsequenz befindet sich die Steuerung in Ausgangsstellung mit Wetterdaten-Anzeige und das Automatikprogramm läuft. Weiteres Vorgehen:

1.) Einstellen "Menü Zeit Datum"

Die Uhr stellt sich bei DCF-Funkempfang von selbst nach ca. 10 Minuten. Bei unzureichendem Signal kann die Uhr im Menü Einstell./Zeit und Datum manuell gestellt werden.

2.) Einstellen der Grundeinstellungen

3.) Einstellen der Automatik Einstellungen Prüfung der Sonnenfühler

Die drei Sonnenfühler für Ost-, Süd- und Westsonne befinden sich im Deckel der Wetterstation unter der Milchglaskuppel. Auf dem Display können Sie die Messwerte ablesen (Helligkeit, sowie Azimut und Elevation). Ist die Helligkeit nicht ausreichend, beleuchten Sie die Sonnenfühler mit einer starken Taschenlampe bis ein Wert angezeigt wird.

#### Prüfen des Regenmelders

Befeuchten Sie eine oder mehrere der vier Sensorflächen im Deckel der Wetterstation. Im Display erscheint die Animation "Regen" (Tropfen fallen). Beachten Sie bitte, dass nach Abtrocknen des Sensors die Regenmeldung noch für 5 Minuten aufrechterhalten bleibt.

#### Prüfen des Windfühlers

Wird in das Sensorrohr an der Unterseite der Wetterstation hinein geblasen, erscheint im Display neben dem animierten Windsack die entsprechende Geschwindigkeit in Metern pro Sekunde. Wie die Regenmeldung wird auch der Windalarm für 5 Minuten gehalten.

Wird während diesen 5 Minuten der gespeicherte Wert überschritten, beginnt die Haltezeit von vorne.

# Prüfen des Temperaturfühlers und des Hygrometers

Werden neben dem entsprechenden Symbol im Display (Thermometer und Tropfen) realistische Werte angezeigt, kann von einer korrekten Funktion ausgegangen werden. Für die Feuchtigkeit gilt ca.: normale Werte sind ca. 25% RH bis 65% RF in Wohnräumen. Nach der Installation kann es beim Hygrometer einige Stunden dauern, bis normale Werte angezeigt werden. Für den Fall, dass die angezeigten Temperatur- und Luftfeuchtigkeitswerte an der Zentraleinheit nicht repräsentativ sind für den Raumdurchschnitt (z.B. wenn die Steuerung oft direkte Sonne hat oder an einer sehr kühlen Stelle im Raum montiert ist), können Sie im Menü "Sensoren justieren" Seite 45 eine Anpassung vornehmen.

### 4.8 Gehäusemontage

Zum Einputzen des Unterputzgehäuses unbedingt die Platine entfernen und an einem geschützten Ort lagern. Nach der Verkabelung das vormontierte Gehäuse der Steuerung mit dem Unterputzgehäuse verschrauben. Zum Schluss die Abdeckung an der rechten Seite einrasten und links aufdrücken.

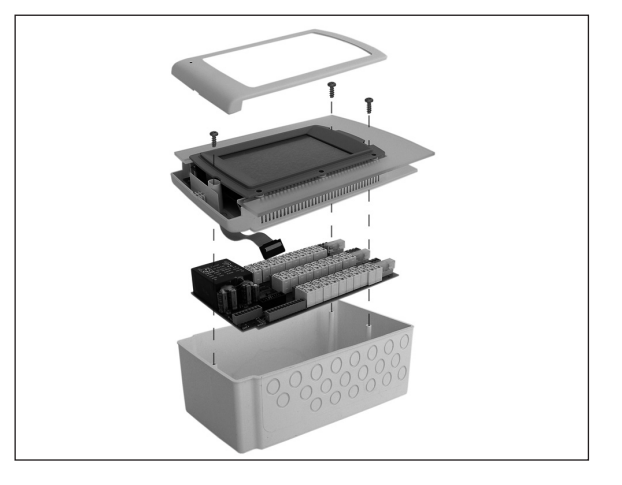

Zum Abnehmen der Abdeckung benutzen Sie bitte einen breiten Schraubendreher. Im Schlitz links vorsichtig nach oben hebeln.

Dann die Abdeckung etwas nach rechts schieben und abheben.

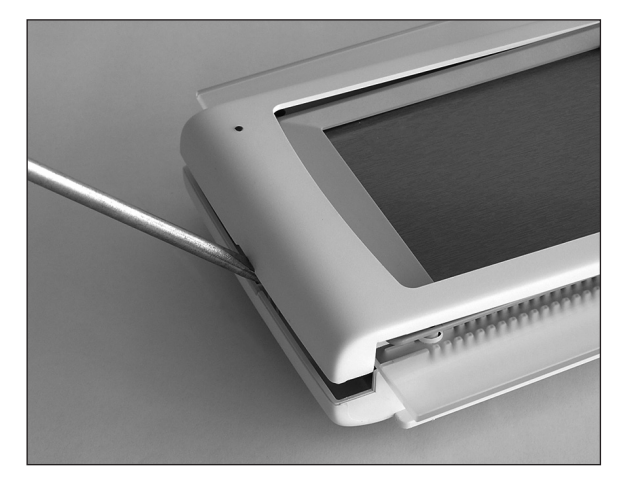

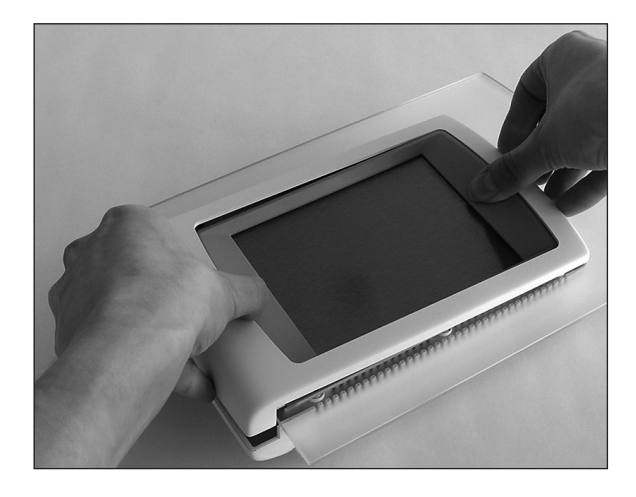

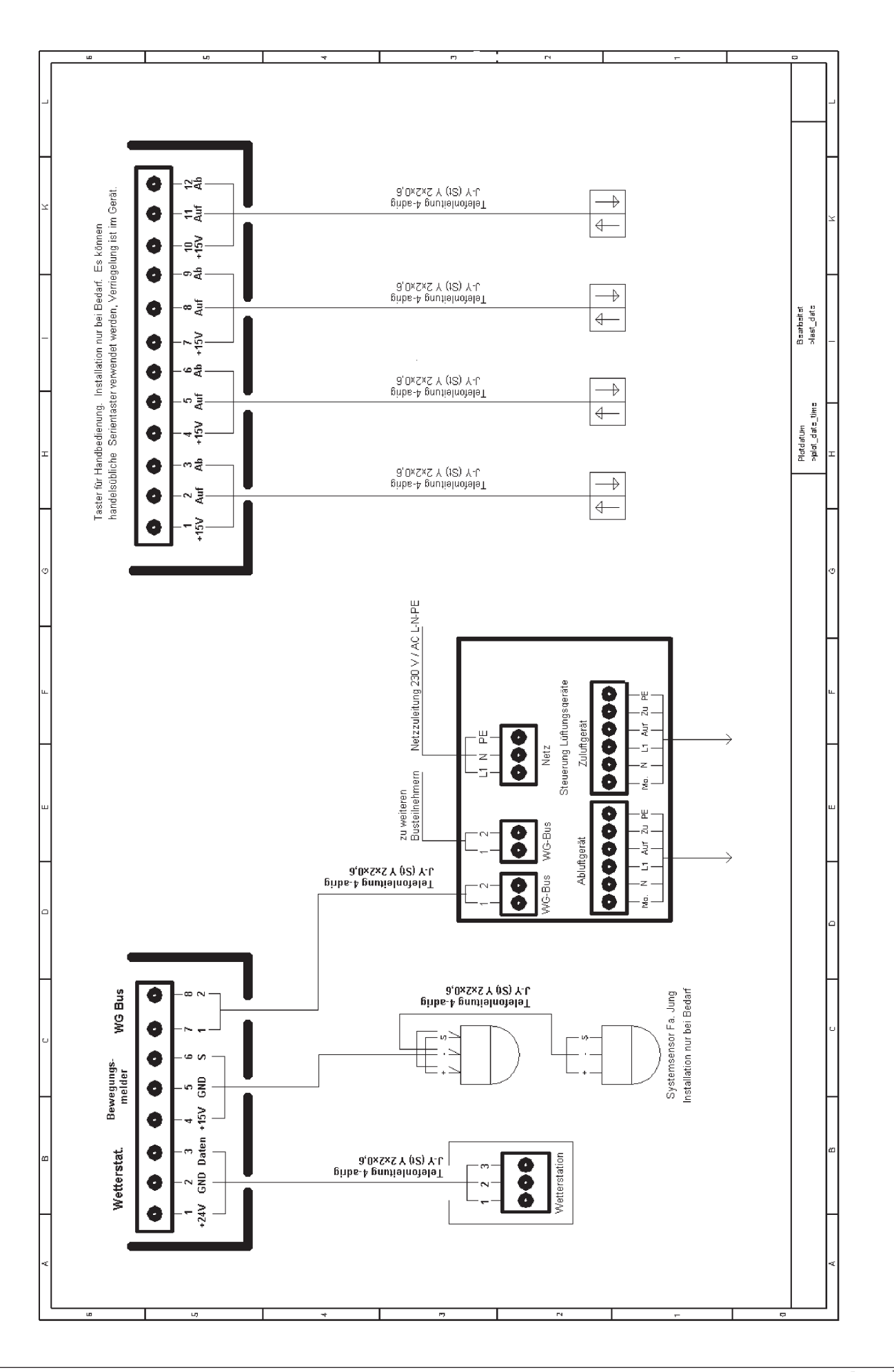

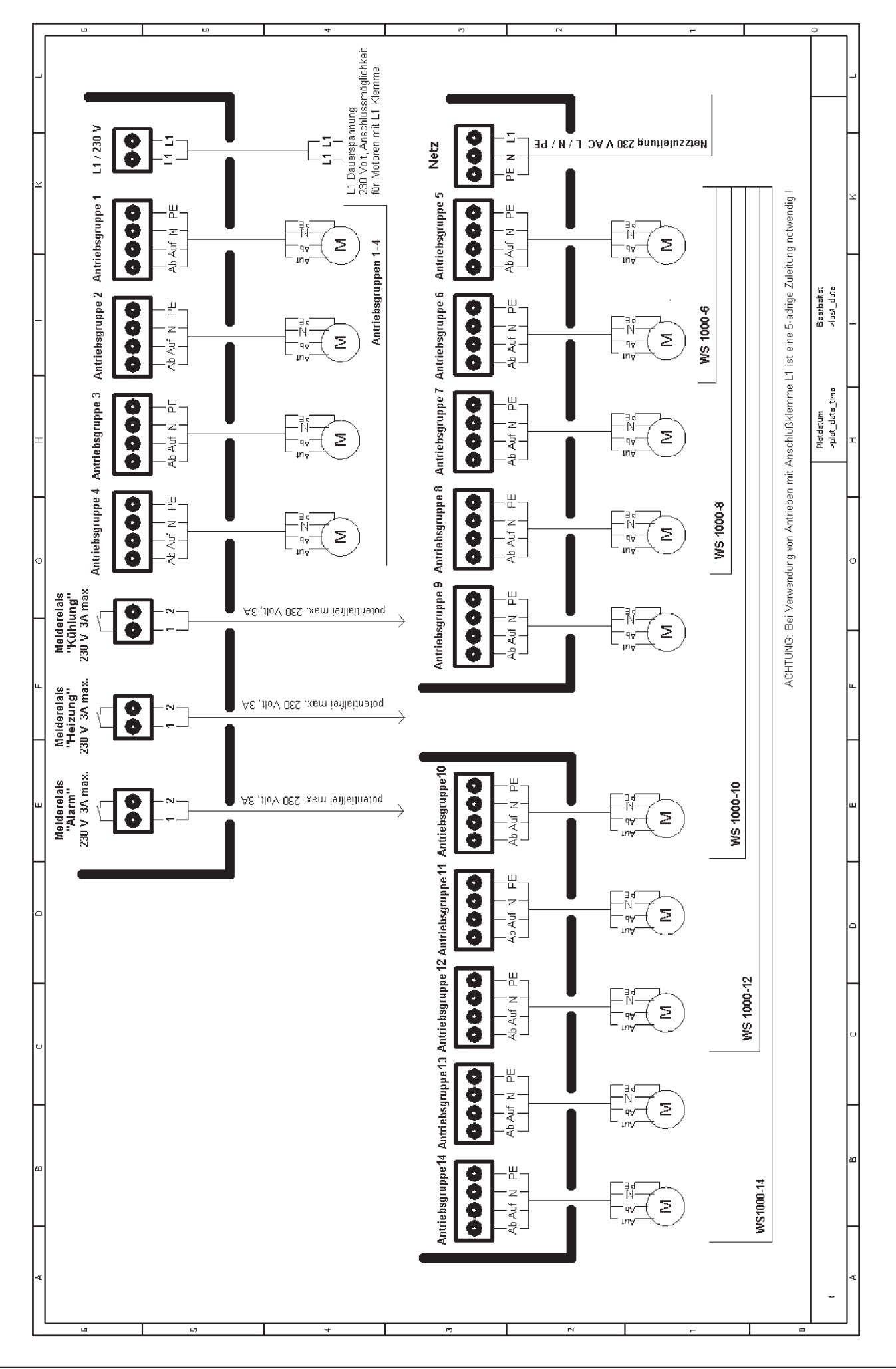

# 4.10 Persönliche Einstellungen

# Antriebsgruppen 1 – 14 ( je nach Modell)

|                                     |     | AG1 | AG2 | AG3 | AG4 | AG5 | AG6 | AG7 | AG8 | AG9 | AG10 | AG11 | AG12 | AG13 | AG14 |
|-------------------------------------|-----|-----|-----|-----|-----|-----|-----|-----|-----|-----|------|------|------|------|------|
| Name/Funktion<br>der Antriebsgruppe |     |     |     |     |     |     |     |     |     |     |      |      |      |      |      |
| Luftfeuchtigkeit (%)                |     |     |     |     |     |     |     |     |     |     |      |      |      |      |      |
| Innentemperatur (°C)                |     |     |     |     |     |     |     |     |     |     |      |      |      |      |      |
| Welcher Innensensor?                |     |     |     |     |     |     |     |     |     |     |      |      |      |      |      |
| Außentemperatur (°C)                |     |     |     |     |     |     |     |     |     |     |      |      |      |      |      |
| Helligkeit (kLux)                   |     |     |     |     |     |     |     |     |     |     |      |      |      |      |      |
| Sonnenrichtung                      |     |     |     |     |     |     |     |     |     |     |      |      |      |      |      |
| Sonnenhöhe                          |     |     |     |     |     |     |     |     |     |     |      |      |      |      |      |
| Reversierung?                       |     |     |     |     |     |     |     |     |     |     |      |      |      |      |      |
| Windgeschwindig-keit (m/s)          |     |     |     |     |     |     |     |     |     |     |      |      |      |      |      |
| Bei Regen schließen?                |     |     |     |     |     |     |     |     |     |     |      |      |      |      |      |
| Schließen                           | von |     |     |     |     |     |     |     |     |     |      |      |      |      |      |
| im Zeitraum                         | bis |     |     |     |     |     |     |     |     |     |      |      |      |      |      |

| Sperrtemperaturen für<br>alle Jalousien (°C) |  | Sperrtemperaturen für<br>alle Markisen (°C) |  | Verzögerungszeit<br>Beschattung (min) |           |  |
|----------------------------------------------|--|---------------------------------------------|--|---------------------------------------|-----------|--|
| Innen Außen                                  |  | Innen Außen                                 |  | Ausfahren                             | Einfahren |  |
|                                              |  |                                             |  |                                       |           |  |

Heizung, Kühlung, Alarm und optional Lüftung über WGBL

|                                                                   |             | Heinzung | Kühlung | Alarm | WGBL 1 | WGBL 2 | WGBL 3 | WGBL 4 | WGBL 5 | WGBL 6 | WGBL 7 | WGBL 8 |
|-------------------------------------------------------------------|-------------|----------|---------|-------|--------|--------|--------|--------|--------|--------|--------|--------|
| Modul WGBL:<br>Zu-/Abluft (Z/A) oder<br>Frischluft/ Heizung (F/H) |             | -        | -       | -     |        |        |        |        |        |        |        |        |
| Luftfeuchtigkeit (%)                                              |             | -        | -       | -     |        |        |        |        |        |        |        |        |
| Innentemperatur Belüftun                                          | ıg (°C)     | -        |         |       |        |        |        |        |        |        |        |        |
| Innentemperatur Heizung                                           | (°C)        |          | -       | -     |        |        |        |        |        |        |        |        |
| Welcher Innensensor?                                              |             |          |         | -     |        |        |        |        |        |        |        |        |
| Außentemperatur für Winte                                         | erschaltung | -        | -       | -     |        |        |        |        |        |        |        |        |
| Stufenausnützung                                                  | von         | -        | -       | -     |        |        |        |        |        |        |        |        |
| Belüftung                                                         | bis         | -        | -       | -     |        |        |        |        |        |        |        |        |
| Zeitraum Nachtabsenkung /                                         | von         |          |         |       |        |        |        |        |        |        |        |        |
| Zwangslüftung / Alarm bis                                         |             |          | -       |       |        |        |        |        |        |        |        |        |
| Innentemperatur                                                   |             |          |         |       |        |        |        |        |        |        |        |        |
| Nachtabsenkung (°C)                                               |             |          | -       | -     |        |        |        |        |        |        |        |        |
| Lüfterstufe Zwangsbelücht                                         | ung         | -        | -       | -     |        |        |        |        |        |        |        |        |

| Kanal 1 |  |
|---------|--|
| Kanal 2 |  |
| Kanal 3 |  |
| Kanal 4 |  |
| Kanal 5 |  |
| Kanal 6 |  |
| Kanal 7 |  |
| Kanal 8 |  |

# 4.11 Technische Daten

#### Steuerung

| Netzspannung                      | 230 VAC, 50 Hz                        |
|-----------------------------------|---------------------------------------|
| Leistungsaufnahme                 | max. 15 Watt (Bereitschaft)           |
| Umgebungstemperatur der Steuerung | + 0 °C bis 50 °C                      |
| Luftfeuchtigkeit                  | 20% bis 85% Rel. Feuchte              |
| Маßе                              | ca. B = 250 mm, H = 175 mm, T = 36 mm |

#### Wetterstation

| Netzspannung                 | 230 VAC, 50 Hz                                                                   |
|------------------------------|----------------------------------------------------------------------------------|
| Maße der Wetterstation       | ca. B = 150 mm, H = 150 mm, T = 220 mm                                           |
| Heizung Regenmelder          | ca. 2,4 Watt; nur bei Regen oder Außentemperatur < 10 °C                         |
| Messbereich Temperatursensor | -30°C bis +50°C                                                                  |
| Auflösung Temperatursensor   | 0,1°C                                                                            |
| Messbereich Sonnenfühler     | 1 Lux bis 1.000 Lux                                                              |
| Auflösung Sonnenfühler       | 1 Lux                                                                            |
| Messbereich Sonnenfühler     | 1 Kilolux bis 99 Kilolux                                                         |
| Auflösung Sonnenfühler       | 1000 Lux                                                                         |
| Messbereich Hygrometer       | 10% bis 95% Rel. Feuchte                                                         |
| Auflösung Hygrometer         | 1% RF                                                                            |
| Messbereich Windsensor       | 0,5 m/s bis 20 m/s                                                               |
| Auflösung Windsensor         | 0,3 m/s                                                                          |
| Ausgangsleistung Relais      | 400 W pro Antriebsgruppe, insg. nicht mehr als 1,5 kw für die Meteolis Steuerung |

Zur Beurteilung des Produkts hinsichtlich elektromagnetischer Verträglichkeit wurden folgende

Normen herangezogen:

• EN 55011/03.91

• EN 50081-2/01.92

• EN 50082-1/01.92

# Schwellwerte für Sonne und Wind

Die Anzeige für die Sonnenstärke erfolgt in kLux (kL) und für die Windstärke in Meter pro Sekunde (m/s) oder in Kilometer pro Stunde (km/h). Als Hilfestellung für die Einstellung der Schwellwerte für die Helligkeit und die Windstärke, können Sie sich an folgender Tabelle orientieren:

| Helligkeitswerte | Beschreibung                         |
|------------------|--------------------------------------|
| 1 kLux           | Bedeckter Himmel                     |
| 10 kLux          | Leichter Sonnenschein                |
| 100 kLux         | Starker Sonnenschein zur Mittagszeit |
| 25 kLux          | ermittelter guter Schwellwert        |

| Windgesch | windigkeitswert | e            |        | Beschreibung        |
|-----------|-----------------|--------------|--------|---------------------|
| Beaufort  | m/s             | km/h         | Knoten |                     |
| 0         | <0,3            | 1,08         | < 1    | Windstille          |
| 1         | 0,3-1,5         | 1,08-5,4     | 1-3    | fast windstill      |
| 2         | 1,6-3,3         | 5,76-11,88   | 4-6    | sehr schwacher Wind |
| 3         | 3,4-5,4         | 12,24-19,44  | 7-10   | schwacher Wind      |
| 4         | 5,5-7,9         | 19,8-28,44   | 11-16  | mäßiger Wind        |
| 5         | 8,0-10,7        | 28,8-38,52   | 17-21  | frischer Wind       |
| 6         | 10,8-13,8       | 38,88-49,68  | 22-27  | sehr frischer Wind  |
| 7         | 13,9-17,1       | 50,04-61,56  | 28-33  | starker Wind        |
| 8         | 17,2-20,7       | 61,92-74,52  | 34-40  | sehr starker Wind   |
| 9         | 20,8-24,4       | 74,88-87,84  | 41-47  | Sturm               |
| 10        | 24,5-28,4       | 88,2-102,24  | 48-55  | schwerer Sturm      |
| 11        | 28,5-32,6       | 102,6-117,36 | 56-63  | orkanartiger Sturm  |
| 12        | > 32,7          | > 117,72     | > 64   | Orkan               |

**Achtung:** Für die Sicherheit von Personen ist es wichtig, diese Anweisungen zu befolgen.

Falsche Montage kann zu ernsthaften Verletzungen führen. Diese Sicherheitshinweise sind aufzubewahren.

- Der Antrieb, das Drehmoment und die Laufzeit müssen auf die Gesamtanlage abgestimmt sein.
- Es darf nur Original Somfy Zubehör verwendet werden (Adapter, Lager, Stecker, ...)
- Errichten, Prüfen, in Betrieb setzen und Fehlerbehebung der Anlage darf nur von einer qualifizierten Elektrofachkraft (laut VDE 0100) durchgeführt werden.
- Der ordnungsgemäße Betrieb der Anlage ist nur bei fachgerechter Installation, Montage, ausreichender Stromversorgung und Wartung gewährleistet.
   Bei Stromausfall kann die Meteolis die angeschlossenen Antriebe nicht mehr ansteuern. Gespeicherte Einstellungen bleiben auch bei einem Stromausfall gespeichert (außer Uhrzeit).
- Bei einsetzendem Regen kann je nach Regenmenge und Außentemperatur eine gewisse Zeit vergehen, bis Regen erkannt wird.
- Für elektrisch betätigte Fenster und Schiebedächer muss eine Schließzeit einkalkuliert werden.
- Feuchtigkeitsempfindliche Gegenstände sollten daher nicht in einem Bereich gestellt werden, in dem sie durch eindringende Feuchtigkeit beschädigt werden können.
- Bewegte Teile von Antrieben, die unter einer Höhe von 2,5 m vom Boden oder einer anderen Ebene betrieben werden, müssen geschützt sein.
- Kontrollieren Sie regelmäßig die Installation. Bei Beschädigungen
   (z.B. bei Anzeichen von Verschleiß beschädigte Kabel und Federn oder verstellte Endlagen) darf die Anlage nicht benutzt werden.
- Die Anlage ist gegen unbefugtes Bedienen zu sichern. Treffen Sie Sicherheitsvorkehrungen gegen unbeabsichtigtes Einschalten.
- Bewahren Sie die Fernbedienung so auf, dass ein ungewollter Betrieb ausgeschlossen ist. Fernsteuerungen von Kindern fernhalten.
- Kindern nicht erlauben, mit ortsfesten Steuerungen zu spielen.
- Überwachen Sie die Anlage während der Bewegung. Halten Sie Personen bis zum vollständigen Schließen von der Anlage fern.
- Beim Bedienen der offenen / ausgefahrenen Anlage Vorsicht walten lassen, da Teile (z.B. Markise) schnell herabfallen können, wenn Befestigungen (z.B. Federn) nachlassen oder gebrochen sind.
- Vor Arbeiten an der Anlage, sind alle zu montierende Anschlussleitungen spannungslos zu schalten. Alle nicht benötigten Leitungen sind zu entfernen und alle Einrichtungen, die nicht für eine Betätigung mit dem Antrieb benötigt werden, sind außer Betrieb zu setzen.
- Beachten Sie, dass die Schienen von Jalousien und Markisen vereisen können. Wird die Antriebsgruppe (AG) dann bewegt, können Beschattungen und Antriebe Schaden nehmen.

- Bedienschalter bzw. -taster müssen in Sichtweite der Anlage und in einer Höhe von mindestens 1,50 m in sicherem Abstand zu sich bewegenden Teilen angebracht werden.
- Anlagen nicht betreiben und von der Netzspannung trennen, wenn Arbeiten (z.B. Fensterputzen) in der Nähe durchgeführt werden.
- Um eine einwandfreie Funktion bei Markisen zu gewährleisten muss zwischen den beweglichen Teilen der Markise in der Horizontalen mindestens ein Abstand von 0,40 m eingehalten werden.
- Beachten sie die Montage- und Bedienungsanleitung, insbesondere die Sicherheitshinweise des Herstellers der zu betreibenden Einrichtung (z.B. der Markisen, Heizung, ...).
- Bei Fragen bezüglich der Installation und f
  ür weitere Informationen wenden Sie sich bitte an unsere Service-Line unter der Rufnummer 0 18 05 / 25 21 31 (0,12 €/min.).
- Hiermit erklärt Somfy, dass dieses Produkt den wesentlichen Anforderungen und anderen relevanten Vorschriften der Direktive 1999/5/EC entspricht.
   Die Konformitätserklärung kann abgerufen werden unter der Internet-Adresse www.somfy.com, Klausel CE.

# 5. Funktionen im Überblick

|                             | Markise<br>(Innen / Außen) | Jalousie                 | Fenster / Schiebedach | Lüftung           | Heizung / Kühlung |
|-----------------------------|----------------------------|--------------------------|-----------------------|-------------------|-------------------|
| Wind (Sperrzeit ca. 5 Min.) | Einfahren                  | Einfahren                | Schließen             |                   |                   |
| Sonne (Sperrzeit)           | Ein- /Ausfahren            | Ein-/Ausfahren           |                       |                   |                   |
| Außentemperatur             | Sperrfunktion              | Sperrfunktion            | Sperrfunktion         | Winterschaltung   |                   |
| Innentemperatur             | Sperrfunktion              | Sperrfunktion            | Öffnen / Schließen    | Ein- /Ausschalten | Ein- /Ausschalten |
| Niederschlag                | Einfahren (Außen)          | Einfahren                | Schließen             |                   |                   |
| Dämmerung                   |                            | Ausfahren oder Einfahren |                       |                   |                   |
| Uhrzeit                     |                            | Ausfahren                |                       | Zwangslüftung     | Nachtabsenkung    |
| Innenluftfeuchtigkeit       |                            |                          | Öffnen / Schließen    | Ein- /Ausschalten | Keine Funktion    |

# 5.1 Markise (Innen / Außen)

| Wind:                       | Markise (Außen) <b>Einfahren</b> ab einer frei wählbaren Windgeschwindigkeit.           |
|-----------------------------|-----------------------------------------------------------------------------------------|
| Sonne:                      | Markise (Innen / Außen) <i>Ein–/ Ausfahren</i> nach<br>Sonnenintensität und Sonnenstand |
| Außentemperatur:            | Sperrfunktion, <b>Ausfahren</b> nicht unter einer<br>wählbaren Außentemperatur          |
| Innentemperatur:            | Sperrfunktion, <b>Ausfahren</b> nicht bis zum Erreichen einer wählbaren Innentemperatur |
| Niederschlag:               | Markise (Außen) <b>Einfahren</b> bei Niederschlag                                       |
| Dämmerung:                  | keine Funktion                                                                          |
| Uhrzeit:                    | keine Funktion                                                                          |
| Innenluft-<br>feuchtigkeit: | keine Funktion                                                                          |

# 5.2 Jalousie

| Wind:                       | Wenn gewünscht: <i>Einfahren</i> ab einer frei<br>wählbaren Windgeschwindigkeit.             |
|-----------------------------|----------------------------------------------------------------------------------------------|
| Sonne:                      | Jalousie <b>Ein-/ Ausfahren</b> und Lamellenwendung<br>nach Sonnenintensität und Sonnenstand |
| Außentemperatur:            | Sperrfunktion, <b>Ausfahren</b> nicht unter einer<br>wählbaren Außentemperatur               |
| Innentemperatur:            | Sperrfunktion, <b>Ausfahren</b> nicht bis zum Erreichen<br>einer wählbaren Innentemperatur   |
| Niederschlag:               | Wenn gewünscht: Einfahren bei Niederschlag                                                   |
| Dämmerung:                  | Ausfahren als Sichtschutz oder Einfahren                                                     |
| Uhrzeit:                    | Ausfahren in einem frei wählbaren Zeitraum                                                   |
| Innenluft-<br>feuchtigkeit: | keine Funktion                                                                               |

# 5.3 Fenster / Schiebedach

| Wind:            | Schließen ab einer frei wählbaren Windgeschwindigkeit.                                  |
|------------------|-----------------------------------------------------------------------------------------|
| Sonne:           | keine Funktion                                                                          |
| Außentemperatur: | Sperrfunktion, <b>Ausfahren</b> nicht unter einer wählbaren<br>Außentemperatur          |
| Innentemperatur: | Sperrfunktion, <b>Ausfahren</b> nicht bis zum Erreichen einer wählbaren Innentemperatur |
| Niederschlag:    | Wenn gewünscht: Schließen bei Niederschlag                                              |
| Dämmerung:       | keine Funktion                                                                          |
| Uhrzeit:         | keine Funktion                                                                          |
| Innenluft-       |                                                                                         |
| feuchtigkeit:    | <b>Öffnen</b> über, <b>Schließen</b> unter einer wählbaren<br>Luftfeuchtigkeit          |

# 5.4 Lüftung (Zuluft/Abluftgeräte und Frischluft-Heizungs-Kombinationen)

| Wind:            | keine Funktion                                                                                                    |
|------------------|----------------------------------------------------------------------------------------------------|
| Sonne:           | keine Funktion                                                                                                    |
| Außentemperatur: | Winterschaltung, Zuluft wird unterhalb einer wählbaren Außentemperatur geschlossen.                                                            |
| Innentemperatur: | Ein- Ausschalten ab einer wählbaren Innentemperatur                                                                                            |
| Niederschlag:    | Keine Funktion                                                                                                    |
| Dämmerung:       | keine Funktion                                                                                                    |
| Uhrzeit:         | Tägliche <b>Zwangslüftung</b> über einen frei wählbaren Zeitraum<br>(bei Heizungs-Kombinationen mit den Funktionen wie<br>"Heizung / Kühlung") |
| Innenluft-       |                                                                                                    |
| feuchtigkeit:    | Ein- Ausschalten der Lüftung ab einer frei wählbaren Luftteuchtigkeit                                                                          |

# 5.5 Heizung / Kühlung

| Wind:                       | keine Funktion                                                                            |
|-----------------------------|-------------------------------------------------------------------------------------------|
| Sonne:                      | keine Funktion                                                                            |
| Außentemperatur:            | keine Funktion                                                                            |
| Innentemperatur:            | Ein- bzw. Ausschalten der Heizung unterhalb bzw. oberhalb einer wählbaren Innentemperatur |
| Niederschlag:               | keine Funktion                                                                            |
| Dämmerung:                  | keine Funktion                                                                            |
| Uhrzeit:                    | Nachtabsenkung                                                                            |
| Innenluft-<br>feuchtigkeit: | keine Funktion                                                                            |

5 03 814 108/06 @ by SOMPY GmbH . Felix-Wankel-Str. 50 . 72108 Rottenburg/N . . Hotline-Nr.: 01805 / 252131 (0,12 €/min) · Fax: 01805 / 252156 (0,12 €/min) · e-mail: service@somfy.de